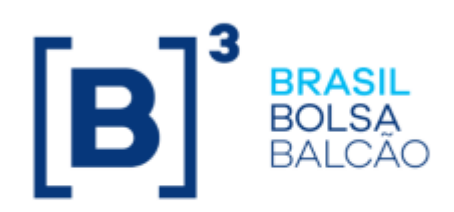

# MANUAL DE OPERAÇÕES -CONTROLE DE ACESSO

# CONTEÚDO

| 1 ATUALIZAÇÕES DA VERSÃO                                                                                                    |
|----------------------------------------------------------------------------------------------------|
| 2 INTRODUÇÃO AO CONTROLE DE ACESSO                                                                                                    |
| 2.1Conhecendo o serviço62.2Ações dos botões das telas6                                                                                                    |
| 3 FAMÍLIA                                                                                                    |
| 3.1       Manutenção de Família       6         3.2       Consulta Detalhada de Família       8         3.3       Histórico de Família       10         3.4       Histórico de Serviço de Mensageria       13         3.5       Manutenções       15         3.5.1       Manutenção de código SINCAD às famílias do NoMe – Soluções de Pós Negociação de Títulos Públicos       15         3.5.2       Inclusão de Participante SINCAD/iMercado       16         3.5       Manutenção de Raticipante SINCAD/iMercado       18 |
| 4 USUÁRIO                                                                                                    |
| 4.1Inclusão de Usuário204.2Manutenção de Usuário224.3Alteração de Senha284.4Alteração de senha de outros304.5Desbloqueio de Usuário314.6Bloqueio de Usuário324.7Fechar Sessão de Usuários334.8Consulta de Acesso a Contas344.9Histórico de Usuário344.10Administração de Usuários (Cetip Trader)37                                                                                                    |
| 5 PERFIL                                                                                                    |
| 5.1Inclusão de Perfil395.2Manutenção de Perfil415.3Histórico de Perfil465.4Vinculação de perfis não padrão – Criação de usuários ICE (Cetip Trader)49                                                                                                    |
| 6 CREDENCIAMENTO                                                                                                    |
| 6.1 Consulta de Contas Credenciadas                                                                                                    |
| 7 SESSÃO                                                                                                    |
| <ul> <li>7.1 Consulta de Usuários Ativos</li></ul>                                                                                                    |
| 8 ADMINISTRADOR                                                                                                    |

| 8.1  | Inclusão de Administrador                           | 54 |
|------|-----------------------------------------------------|----|
| 8.2  | Manutenção de Administrador                         | 57 |
| 8.3  | Bloqueio de Administrador                           | 59 |
| 8.4  | Desbloqueio de administrador                        | 59 |
| 8.5  | Histórico de Administrador                          | 59 |
| 9 I  | NFORMAÇÕES ADICIONAIS                               | 63 |
| 9.1  | Consulta ao NoMe via Internet                       | 63 |
| 9.2  | Configuração Mínima para Acesso ao Sistema da CETIP | 66 |
| 10 0 | GLOSSÁRIO                                           | 68 |

# 1 ATUALIZAÇÕES DA VERSÃO

| Versão     | Atualizado em | Referência                                                                                                    | Atualização                                                                                                    |
|------------|---------------|----------------------------------------------------------------------------------------------------|----------------------------------------------------------------------------------------------------|
| 13/12/2021 | 13/12/2021    | Inclusão de Usuário<br>Manutenção de Usuário<br>Inclusão de<br>Administrador<br>Manutenção de<br>Administrador<br>Desbloqueio de<br>Administrador | Inclusão do campo "Tipo Autenticação" para a indicação do meio de recebimento da chave token que deveser utilizado como mecanismo do segundo fator de autenticação na plataforma NoMe, conforme divulgado nos comunicados 038/2021-VPC e 056/2021-VPC. |
| 07/12/2020 | 07/12/2020    | Manutenção de código<br>SINCAD às famílias do<br>NoMe – Soluções de Pós<br>Negociação de Títulos<br>Públicos                                      | Inclusão da nova função, conforme divulgado<br>no comunicado 042/2020-VPC.                                                                                                    |
| 28/09/2020 | 28/09/2020    | Inclusão de Participante<br>SINCAD/iMercado<br>Manutenção de<br>Participante<br>SINCAD/iMercado                                                   | Inclusão das novas funções, conforme<br>divulgado no comunicado 031/2020 - VPC                                                                                                    |
| 23/01/2017 | 23/01/2017    | Manutenção de Usuário<br>Histórico de Usuário<br>Administração de<br>Usuários (Cetip Trader)                                                      | Alteração das telas.                                                                                                    |
| 21/11/2016 | 21/11/2016    | Vinculação de perfis não<br>padrão – Criação de<br>usuários ICE                                                                                   | Inclusão da função.                                                                                                    |
| 25/01/2016 | 25/01/2016    | Consulta de Acessos de<br>Usuários                                                                                                    | Disponibilização de uma nova consulta.                                                                                                    |
| 23/11/2015 | 23/11/2015    | Inclusão de Usuário e<br>Manutenção de Usuário                                                                                                    | Disponibilização do campo Permissão para<br>Cadastro de Participantes, referente ao Novo<br>Cadastro de Participantes, conforme<br>comunicado 097/15.                                                                                                  |
| 24/08/2015 | 22/09/2015    | Histórico de usuário                                                                                                    | Alteração da "tela histórico de usuários" e "tela<br>de detalhe".                                                                                                    |
| 24/08/2015 | 02/09/2015    | Usuário para consulta de extrato                                                                                                    | Exclusão do tópico.                                                                                                    |
| 24/08/2015 | 24/08/2015    | Usuário para consulta de extrato                                                                                                    | Inclusão do tópico, conforme comunicado 060/15.                                                                                                    |
| 27/07/2015 | 27/07/2015    | Administração de<br>Usuários (Cetip   Trader)                                                                                                    | Disponibilização da função.                                                                                                    |
| 20/10/2014 | 15/04/2015    | Configuração mínima<br>para acesso ao sistema<br>da CETIP                                                                                         | Atualização das informações, conforme comunicado 019/15.                                                                                                    |
| 20/10/2014 | 04/12/2014    | Diversas telas                                                                                                    | Atualização de telas devido a layout (cores e<br>formatos). Exclusão das Funções: Manutenção<br>Serv. Mensageria e Consulta de Grupo de<br>Funções, porque são de acesso exclusivo do<br>perfil Cetip.                                                 |
| 20/10/2014 | 23/10/2014    | Atualizações da Versão                                                                                                    | Mudança de lugar no manual e mudança na<br>ordem cronológica. Da mais nova para a mais<br>antiga.                                                                                                    |
| 20/10/2014 | 23/10/2014    | Todo o manual                                                                                                    | Retirada de habilitações de Perfis/Sistema, referente a desativação do Mainframe.                                                                                                    |
| 20/10/2014 | 20/10/2014    | Inclusão de Usuário                                                                                                    | Retirada de habilitações de Perfis/Sistema, referente a desativação do Mainframe.                                                                                                    |

| Versão     | Atualizado em | Referência             | Atualização                                                                                                    |
|------------|---------------|------------------------|----------------------------------------------------------------------------------------------------|
| 19/11/2008 | 23/09/2014    | Todo o manual          | Arrumação das funções conforme estão no<br>NoMe e o caminho completo;<br>Nas descrições dos campos, inclusão da<br>informação se o preenchimento é obrigatório ou<br>não; e.<br>Atualização de algumas telas conforme estão<br>no NoMe. |
| 19/11/2008 | 08/10/2013    | Consultas              | Inclusão da Consulta ao NoMe via internet -<br>Perfil Padrão.                                                                                                    |
| 19/11/2008 | 15/02/2013    | Informações Adicionais | Inclusão da configuração mínima para acesso ao sistema da CETIP.                                                                                                    |
| 19/11/2008 | 21/05/2012    | Inclusão de Usuário    | Inclusão do campo CPF na inclusão de usuário.<br>Para os usuários já cadastrados, o CPF será<br>solicitado no momento da próxima atualização<br>de senha.                                                                               |

## 2 INTRODUÇÃO AO CONTROLE DE ACESSO

## 2.1 Conhecendo o serviço

Este serviço permite ao Participante gerenciar o acesso dos seus usuários ao NOMECETIP, garantindo segurança na utilização do ambiente Cetip.

Os menus são disponibilizados aos administradores e usuários que tenham em seu perfil de acesso as funções disponíveis.

## 2.2 Ações dos botões das telas

| Botão         | Funcionalidade                                                                                        |
|---------------|----------------------------------------------------------------------------------------------------|
| Enviar        | Envia os dados informados para validação. Havendo algum dado incorreto é apresentada mensagem de erro |
| Limpar campos | Limpa todos os campos selecionados e digitados                                                        |
| Voltar        | Retorna à tela inicial com os últimos dados selecionados/digitados                                    |
| Desistir      | Retorna à tela inicial com os dados editáveis em branco                                               |
| Confirmar     | Confirma os dados informados em tela                                                                  |
| Corrigir      | Retorna à tela anterior com os dados editados para eventual correção                                  |
| Pesquisar     | Submete os dados selecionados para pesquisa                                                           |
| Avançar       | Envia os dados para validação. Caso haja algum dado incorreto é apresentada mensagem de erro          |

Os botões das telas exibidas ao longo do manual estão relacionados às seguintes ações:

# 3 FAMÍLIA

## 3.1 Manutenção de Família

Controle de Acesso > Família > Manutenção de Família

## Visão Geral

Permite consultar as famílias de digitação dos participantes da Cetip.

Função disponível ao Administrador ou usuário que tenha essa função em seu perfil de acesso.

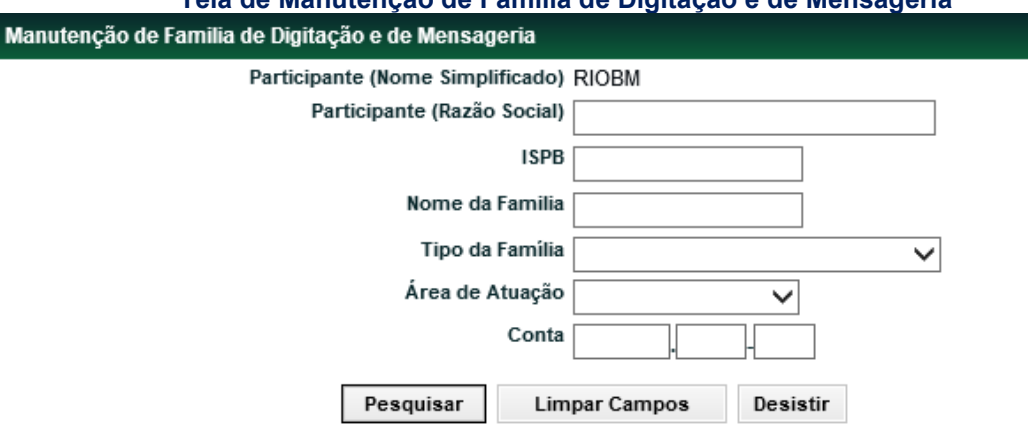

Tela de Manutenção de Família de Digitação e de Mensageria

Se nenhum filtro for preenchido, é apresentada tela com as famílias de todos os participantes da Cetip.

## Descrição dos campos da Tela de Manutenção de Família de Digitação e de Mensageria

| Campo                          | Descrição                                                                                                    |
|--------------------------------|----------------------------------------------------------------------------------------------------|
| Participante<br>(Razão Social) | Razão Social de o participante titular da família de digitação e/ou de<br>mensageria, responsável pelos seus lançamentos e pelos dos participantes<br>membros, do qual se deseja consultar as informações das famílias.                                                                                                    |
|                                | Este campo pode ser preenchido com parte da razão social. Neste caso, a aplicação retorna com as informações das famílias dos participantes que tenham a parte indicada em sua razão social.                                                                                                    |
| ISPB                           | Código identificador de o participante titular da família de digitação e/ou de<br>mensageria, responsável pelos lançamentos de suas operações e também<br>das operações dos participantes membros, do qual se deseja consultar as<br>informações das famílias.                                                                                                    |
| Nome da<br>Família             | Nome da Família de digitação e/ou de mensageria do participante titular, da<br>qual se deseja obter informações.                                                                                                    |
| Tipo de<br>Família             | Tipo da Família de Digitação do participante titular, da qual se deseja obter<br>informações: Própria, Fundos, Terceiros, Investidor Estrangeiro e<br>Mensageria.                                                                                                    |
|                                | Instituições do mesmo conglomerado financeiro que possuam ISPB e que<br>sejam membros de família de digitação podem enviar mensagens a Cetip<br>utilizando seu próprio ISPB. Para tanto, devem solicitar a Cetip a inclusão de<br>uma família do tipo mensageria. Desta forma podem enviar mensagens de<br>registro e/ou consulta, por conta própria ou por terceiros, membros deste tipo<br>de família. |
| Área de<br>Atuação             | Área de Atuação de o participante titular da família de digitação e de<br>mensageria, da qual se deseja obter informações: <i>Back Office</i> e <i>Front Office</i> .<br>A área de atuação <i>Underwriting</i> não está disponível.                                                                                                    |
| Conta                          | Código Cetip da conta principal associada à família de digitação e/ou de<br>mensageria do participante titular. Deve ser preenchido com o código de<br>contas próprias.                                                                                                    |
|                                | Pode ser preenchido com contas do tipo 40, emissoras, quando os titulares forem emissores de Valores Mobiliários.                                                                                                    |

#### Tela de Manutenção de Família

| Manutenção de Famili<br>Pigna 1 de 1 ( Linhas 1 a<br>Data e Hera da Consulta<br>Crittório de<br>pesquiso | a de Digitação e de Mensageria<br>5 de 5 )<br>23/18/2814 - 11:17:53 |                  |                       |                 |            |                             |          |
|----------------------------------------------------------------------------------------------------|---------------------------------------------------------------------|------------------|-----------------------|-----------------|------------|-----------------------------|----------|
| Ação                                                                                                    | Participante (Nome Simplificado)                                    | Nome da l'amilia | Tipo da Familia       | Área de Atuação | Conta      | Participante (Razão Social) | ISPB     |
| ~00                                                                                                    | RICIEM                                                              | RIO              | PROPRIA               | BACK OFFICE     | 05000.00-5 | TESTE - BCO RIO S/A         | 05000005 |
| ~00                                                                                                    | RIGEM                                                               | RIOCUST          | TERCEIROS             | BACK OFFICE     | 02227.00-1 | TESTE - BCO RIO S/A         | 05000005 |
| ~00                                                                                                    | RIOBM                                                               | SISNEG_INV       | INVESTIDOR ESTRANGERO | FRONT OFFICE    |            | TESTE - BCO RIO S/A         | 05000005 |
| 44 4 1 Exi                                                                                               | bir página 🔰 👀<br>c: Excel 🗸                                        |                  | Atusiz                | w Voltar        |            |                             |          |

Ao selecionar a ação Consulta e clicar na dupla seta verde, é apresentado tela da função Consulta Detalhada de Família de Digitação e de Mensageria, com as contas da família indicada.

|                                     |                                                              |                  |                         | iouncu i           |       |                       |                                                 |                                       |                                   |
|-------------------------------------|--------------------------------------------------------------|------------------|-------------------------|--------------------|-------|-----------------------|-------------------------------------------------|---------------------------------------|-----------------------------------|
| Deta                                | mada de l'amilia de Dig                                      | plação e de Mena | egerka                  |                    |       |                       |                                                 |                                       |                                   |
| r 1 ( )<br>n dir C<br>Héric<br>angu | intas 1 a 4 de 4 )<br>oraulta: 23/10/2914 - 11.<br>de<br>iac | 28:52            |                         |                    | _     |                       |                                                 |                                       |                                   |
| nte<br>orne<br>adici                | Participante Titular<br>(Razio Social)                       | Familia (Borne)  | Tipo da Familia         | Área de<br>Ataquio | Conta | Tipo de acensa        | Participante<br>Mendoro (Norne<br>Samplificado) | Perticipante Membro<br>(Nacio Social) | Participante<br>Membro<br>(Conte) |
|                                     | TESTE - BOO RO SIA                                           | D SESSEC_INV     | INVESTIDIOR ESTITANGERO | FROMT DEFECE       |       | LANCAMENTO E CONSULTA | ALT54958V/EST                                   | ALTEPETTVALA05485                     | 92196.00-8                        |
|                                     | TESTE - BCO RID SIA                                          | O SISNEG_INV     | INVESTIDOR ESTRANGERO   | FROMT OFFICE       |       | LANCAMENTO E CONSULTA | ROOM                                            | TESTE - BOO RIO SW                    | 85000.00-5                        |
|                                     | TESTE - BOO RIO SIA                                          | SISNEO_MV        | INVESTIDOR ESTRANOERO   | FROMT OFFICE       |       | LANCAMENTO E CONSULTA | RICEM                                           | TESTE - BOO RIO SIA                   | 35000.18-8                        |
|                                     | TESTE - 800 R0 3/4                                           | O SISTED_INV     | INVESTIDOR ESTRANGERO   | FRONT OFFICE       |       | LANCAMENTO E CONSULTA | ROBM                                            | TESTE - 800 R0 S/A                    | 05000.89-8                        |
|                                     |                                                              |                  |                         |                    |       |                       |                                                 |                                       |                                   |

#### Tela Consulta Detalhada de Família

Abusikase Voltar

ATTVA

ATTVA

#### Consulta Detalhada de Família 3.2

Controle de Acesso > Família > Consulta Detalhada de Família

#### Visão Geral

ROOM

RICEN

RICEN

44 . 8 . 9

Exiber pagena > >= Obter no formato: Excel 🗸

Função disponível ao Administrador ou usuário que tenha essa função em seu perfil de acesso.

Permite consultar os participantes membros de famílias de digitação ou de mensageria.

Caso o participante deseje consultar as famílias de outros participantes, deve indicar ao menos um dos filtros do participante titular.

Caso o participante deseje consultar quem efetua os lançamentos por um determinado participante, deve preencher pelo menos um dos filtros do participante membro.

| Consulta Detalhada de Família de Digitação e de Mensageria | 1               |        |
|------------------------------------------------------------|-----------------|--------|
| Participante Titular(Nome Simplificado)                    | RIOBM           |        |
| Participante Titular(Razão Social)                         |                 |        |
| Família (Nome)                                             |                 |        |
| Tipo da Família                                            | PROPRIA         |        |
| Área de Atuação                                            | BACK OFFICE     |        |
| Participante Membro (Nome Simplificado)                    |                 |        |
| Participante Membro(Razão Social)                          |                 |        |
| Participante Membro (Conta)                                | · · ·           |        |
| Participante Membro(Situação da Conta)                     | ATIVA           | $\sim$ |
| Pesquisar Limpar                                           | Campos Desistir |        |

## Tela de Consulta Detalhada de Família

Se nenhum filtro for preenchido, a aplicação retorna com todos os membros da família de digitação/área de atuação do Administrador ou usuário que efetuou o acesso.

| Descrição dos car                             | escrição dos campos da Tela de Consulta Detalhada de Família                                                                                                    |  |  |  |  |
|-----------------------------------------------|----------------------------------------------------------------------------------------------------|--|--|--|--|
| Campo                                         | Descrição                                                                                                    |  |  |  |  |
| Participante<br>Titular (Razão<br>Social)     | Razão Social de o participante titular da família de digitação e/ou de<br>mensageria, responsável pelos seus lançamentos e pelos dos participantes<br>membros da família, da qual se deseja consultar os participantes membros e<br>suas respectivas contas. Este campo pode ser preenchido com parte da<br>razão social. Neste caso a aplicação retorna com as informações das<br>famílias dos participantes que tenham a parte indicada em sua razão social. |  |  |  |  |
| Nome da<br>Família                            | Nome da Família de digitação e de mensageria do participante titular, da<br>qual se deseja consultar os participantes membros e suas respectivas<br>contas.                                                                                                    |  |  |  |  |
| Tipo de Família                               | Tipo da Família de Digitação e de mensageria do participante titular, da qual<br>se deseja consultar os participantes membros e suas respectivas contas:<br>Própria, Fundos, Terceiros, Investidor Estrangeiro e Mensageria.                                                                                                    |  |  |  |  |
|                                               | Instituições do mesmo conglomerado financeiro que possuam ISPB e que<br>sejam membros de família de digitação podem enviar mensagens a Cetip<br>utilizando seu próprio ISPB. Para tanto, devem solicitar a Cetip a inclusão de<br>uma família do tipo mensageria. Desta forma podem enviar mensagens de<br>registro e/ou consulta, por conta própria ou por terceiros, membros deste<br>tipo de família.                                                       |  |  |  |  |
| Área de<br>Atuação                            | Área de Atuação de o participante titular da família de digitação e/ou de<br>mensageria, da qual se deseja consultar os participantes membros e suas<br>respectivas contas: <i>Back Office e Front Office.</i> A área de <i>Underwriting</i> não<br>está disponível.                                                                                                    |  |  |  |  |
| Participante<br>Membro (Nome<br>Simplificado) | Nome simplificado do participante membro de uma Família de Digitação e/<br>ou de mensageria. Ao preencher este campo, é indicada a qual família as<br>contas do participante pertencem.                                                                                                    |  |  |  |  |

| Campo                                            | Descrição                                                                                                    |
|--------------------------------------------------|----------------------------------------------------------------------------------------------------|
| Participante<br>Membro<br>(Razão Social)         | Razão Social do participante membro de uma família de digitação e/ ou de<br>mensageria. Ao preencher este campo, é indicada a qual família as contas<br>do participante pertencem. Este campo pode ser preenchido com parte da<br>razão social. Neste caso, a aplicação retorna com as informações dos<br>participantes membros que tenham a parte indicada em sua razão social e<br>as famílias as quais pertencem. |
| Participante<br>Membro (conta)                   | Conta Cetip do participante Membro de uma família de digitação e/ou de<br>mensageria. Ao preencher este campo, é indicada a qual família a conta do<br>participante pertence. Pode ser preenchida com qualquer tipo de conta.                                                                                                    |
| Participante<br>Membro<br>(situação da<br>conta) | Campo com as opções: Ativa, Ativa Somente para Resgate e Bloqueada.                                                                                                    |

| Signa 1 de 21 (1.<br>Data e Hora da Co<br>O Critério<br>pesqué | nhas 1 a 30 de 613 )<br>reside: 23/13/2514 - 11:<br>de<br>10 | 22.68                |                    |                    |             |                       |                                               |                                                       |                                   |                                                  |
|----------------------------------------------------------------|--------------------------------------------------------------|----------------------|--------------------|--------------------|-------------|-----------------------|-----------------------------------------------|-------------------------------------------------------|-----------------------------------|--------------------------------------------------|
| Participante<br>Titular(Norm<br>Sampificado)                   | Participante<br>Titular(Basilio<br>Social)                   | Torridia<br>(Nontor) | Tipo da<br>Familia | Aren de<br>Abiação | Cinta:      | Tipo de acesso        | Participante<br>Mantico (Nome<br>Sergificado) | Participante Membro(Harlio Societ)                    | Participante<br>Membra<br>(Conte) | Participante<br>Membro<br>(Setuação da<br>Conta) |
| ROOM                                                           | TESTE - BCO RO SIA                                           | 0=0                  | PROPERA            | BACK OFFICE        | \$5900.98-5 | LANCAMENTO E CONDULTA | ALBATROSSCOR                                  | TESTE - ALBATTIOSS CORRETORIA DE CAMBIO E VALORES SIA | 94342.08.1                        | ATMA                                             |
| RICERI                                                         | TESTE - BOO RO SVA                                           | 0 80                 | PROPEA             | BACK OFFICE        | 05000.00-5  | LANCAMENTO E CONSULTA | ALBERTOPDO                                    | TESTE PUNDO ALBERTO                                   | 01702.44-0                        | ATTACA                                           |
| NICEN!                                                         | TESTE - 800 800 SIA                                          | 0 =0                 | PEOPERA            | BACK OFFICE        | 85990 85-5  | LANCAMENTO E CONSULTA | AMPAROCH.                                     | TESTE - AWARD CPI S/A                                 | 99942.90-0                        | ATIMA                                            |
| 44 4 1                                                         | Esiter página                                                | * **                 |                    |                    |             | Attuition             | Voter                                         |                                                       |                                   |                                                  |

Nesta tela, ao passar o ponteiro do mouse sobre a imagem **1**, na coluna **Nome da Família**, o sistema exibe uma caixa de diálogo contendo os dados cadastrais do titular da família de digitação.

## 3.3 Histórico de Família

Controle de Acesso > Família > Histórico de Família

## Visão Geral

Esta função permite ao Administrador ou usuário que possua esta função em seu perfil de acesso, consultar o histórico das solicitações realizadas em sua Família de Digitação/área de atuação.

| Histórico de Família de Digitação e de Mensager | ia                     |
|-------------------------------------------------|------------------------|
| Participante (Nome Simplificado)                | RIOBM                  |
| Família (Nome)                                  | RIOCUST                |
| Tipo da Família                                 | PROPRIA                |
| Área de Atuação                                 | ~                      |
| Tipo de Ação                                    | ~                      |
| Conta                                           |                        |
| Data                                            |                        |
| Pesquisar                                       | Limpar Campos Desistir |

#### Tela de Histórico de Família

Ao acionar o botão **Pesquisar** e após a validação dos dados digitados/selecionados, é apresentada a Tela Histórico de Família com as principais informações das famílias de digitação/mensageria, tais como nome da família, tipo de família, a data em que ocorreu a ação e por qual usuário foi realizada.

## Descrição Campo Participante Nome simplificado do participante que está acessando a aplicação. (Nome Campo protegido. Simplificado) Nome da Família de Digitação do Administrador/usuário que se Família (Nome) deseja pesquisar. Tipo de Família Tipo da Família de Digitação do Administrador/usuário que se deseja pesquisar: Própria, Fundos, Terceiros, Investidor Estrangeiro e Mensageria. Área de Atuação Área de Atuação do Administrador/usuário que se deseja pesquisar: Back Office e Front Office. Tipo de Ação Define na pesquisa, o tipo de ação realizada sobre a família de digitação. Caixa de seleção com as opções: Alteração - lista alterações efetuadas na família de digitação; Inclusão - lista inclusões de famílias/contas incluídas pela Cetip; Exclusão - lista exclusões de família/contas excluídas pela Cetip; Ao selecionar o tipo de ação, é apresentadas informações apenas das Famílias submetidas ao tipo de ação selecionada. Ao deixar em branco, é apresentada informações de famílias que foram submetidas aos vários tipos de ação. A inclusão e exclusão, somente podem ser utilizadas quando da inclusão/exclusão da Família/Conta pela Cetip. Conta Código Cetip da conta principal associada à família de digitação e/ou de mensageria do participante titular.

## Descrição da Tela de Histórico de Família

| Campo | Descrição                                                                                                    |
|-------|----------------------------------------------------------------------------------------------------|
| Data  | Trazem dois campos para serem digitados no formato DD/MM/AA. Este campo admite que sejam informados dias não úteis. O primeiro campo se refere a primeira data da pesquisa e o segundo campo, a última data da pesquisa. |
|       | Preenchendo o primeiro campo e deixando o segundo em branco, são<br>apresentadas as famílias que foram submetidas às ações a partir<br>daquela data.                                                                     |
|       | Preenchendo o segundo campo e deixando o primeiro em branco, a<br>aplicação apresenta as famílias que foram submetidas às ações até<br>daquela data.                                                                     |
|       | Preenchendo os dois campos com datas diferentes e em ordem<br>crescente, a aplicação apresenta as famílias que foram submetidas às<br>ações no período estabelecido.                                                     |
|       | Preenchendo os dois campos com datas iguais, a aplicação apresenta<br>as famílias que foram submetidas às ações somente daquela data.                                                                                    |
|       | Deixando os campos data em branco, a aplicação apresenta as famílias<br>que foram submetidas a todas às ações realizadas.                                                                                                |

|                     |                                                                                                    |                |                 | Tela His                | tórico      | o de Família                    |              |                     |                   |                                                                                                    |
|---------------------|----------------------------------------------------------------------------------------------------|----------------|-----------------|-------------------------|-------------|---------------------------------|--------------|---------------------|-------------------|----------------------------------------------------------------------------------------------------|
| minthe              | ico de l'amilia de Digitação e de Me                                                                | nageria        |                 |                         |             |                                 |              |                     |                   |                                                                                                    |
| kgina 1<br>Ista a k | r de 1 (Lantaus 1 a 2 de 2 )<br>Iora da Consulta, 23/18/2014 - 11:39/24<br>Crittério de<br>pesquiso | ŧi             |                 |                         |             |                                 |              |                     |                   |                                                                                                    |
| Ação                | Participante (Nome Simplificado)                                                                    | Familia (Rome) | Tipo da Familia | Áres de Atesção         | Conta       | Participante (Razão Social)     | Tipo de Ação | Data de Solicitação | Data de Elemenção | Atuatundo por                                                                                                    |
| 20                  | INCOME.                                                                                             | Security.      | INCOMA.         | RACK OFFICE             | 122227 00.3 | TERTE - BOD 993 SVA             | EXCLUSION    | 10/11/2010 00:35:22 | 19/11/18          | MARDOCC                                                                                                    |
| ~                   | TENSIN                                                                                              | reported at    | 11001100        | APPROPRIATE AND A DATE. | anen an a   | - Three the - where index which | PROPERTY.    | 1011112010 00.23.22 | 22011111          | AND ALL AND ALL AND AL |

Para consultar os detalhes da ação realizada na família de digitação/mensageria, clique na dupla seta verde. É apresentada tela de detalhe **Histórico de Família de Digitação e de Mensageria.** 

## Tela de Detalhe

| Histórico de Família de Digit | ação e de Me | ensageria                           |                             |                     |
|-------------------------------|--------------|-------------------------------------|-----------------------------|---------------------|
| Tipo de Ação EXCLUS/          | AO D         | ata de Solicitação 19/11/2010 09:25 | :22                         |                     |
| Família (Nome) RIOCUS         | Г            | Conta 02227.00-1                    | Área de Atuação BACK OFFICE |                     |
| Contas                        |              | Nome Simplificado                   |                             | Inclusão / Exclusão |
| 00127.00-0                    | ESTRESEG     |                                     | EXCLUSAO                    |                     |
| 00127.47-1                    | ESTRESEG     |                                     | EXCLU:                      | SAO                 |
| 02227.00-1                    | RIOBM        |                                     | EXCLU                       | SAO                 |
| Contato Principal             |              |                                     |                             |                     |
| Itens                         |              | Antes                               |                             | Depois              |
|                               | Nome         | -                                   |                             | -                   |
|                               | Endereco     | -, - / -                            |                             | -, - / -            |
|                               | Bairro       | -                                   | -                           |                     |
|                               | UF/CEP       | -/-                                 |                             | -/-                 |
|                               | Cargo        | -                                   |                             | -                   |
| Car                           | go Padrão    | -                                   |                             | -                   |
|                               | Área         | -                                   |                             | -                   |
| Ár                            | ea Padrão    | -                                   |                             | -                   |
|                               | e-mail:      | -                                   |                             | -                   |
|                               | Telefone:    | -                                   |                             | -                   |
|                               |              |                                     |                             |                     |

Voltar Sair

## **Contato Principal:**

B3.COM.BR

Dependendo do tipo de ação realizada na Família, os dados cadastrais do contato principal são modificados e apresentados nas colunas **ANTES** e/ou **DEPOIS**:

ANTES – apresenta os dados do contato principal antes da ação ser realizada.

DEPOIS - apresenta os dados do contato principal após a ação ter sido realizada.

| Ação      | Antes                                            | Descrição                                         |
|-----------|--------------------------------------------------|---------------------------------------------------|
| Inclusão  | Em branco                                        | Dados do contato principal.                       |
| Exclusão  | Dados do contato principal                       | Em branco                                         |
| Alteração | Dados do contato principal antes da<br>alteração | Dados do contato principal depois da<br>alteração |

## 3.4 Histórico de Serviço de Mensageria

Controle de Acesso > Família > Histórico de Serv. Mensageria

## Visão Geral

Esta função permite ao Administrador ou usuário que possua esta função em seu perfil de acesso, consultar o histórico das ações onde as famílias de Terceiros, Fundos e Investidores Estrangeiros autorizam ou não a família própria a enviar mensagens de registro e/ou consulta a Cetip.

| Tela de Histó                      | rico de Serv. Mensageria |
|------------------------------------|--------------------------|
| Histórico de Serviço de Mensageria |                          |
| Participante (Nome Simplificado)   | RIOBM                    |
| Nome da Familia                    |                          |
| Tipo da Família                    | ×                        |
| Tipo de Ação                       | ✓                        |
| Data                               |                          |
| Pesquisar                          | Limpar Campos Desistir   |

Após clicar no botão **Pesquisar**, é apresentada a tela do Histórico de Serviço de Mensageria com as principais informações das ações, tais como Nome da Família, Tipo de Família e a data em que ocorreu a ação e por qual Administrador/usuário foi realizada.

## Descrição dos campos da Tela de Histórico de Serv. Mensageria

| Campo                                  | Descrição                                                                                                    |
|----------------------------------------|----------------------------------------------------------------------------------------------------|
| Participante<br>(Nome<br>Simplificado) | Nome simplificado do participante que está acessando a aplicação. Campo protegido.                                                                                                    |
| Nome da<br>Família                     | Nome da Família do Administrador/usuário que se deseja pesquisar. Caso o tipo de família do Administrador/usuário que está acessando a aplicação seja <b>Própria</b> , esse campo se torna editável, isto é, o usuário pode informar o nome da família a ser pesquisado, caso contrário, o campo fica protegido e não é permitida a alteração. |

| Campo           | Descrição                                                                                                    |
|-----------------|----------------------------------------------------------------------------------------------------|
| Tipo de Família | Tipo da Família de Digitação do Administrador/usuário que se deseja<br>pesquisar: Própria, Fundos, Terceiros e Investidor Estrangeiro. Se o tipo de<br>família do Administrador/usuário que está acessando a aplicação for <b>Própria</b> ,<br>é exibido lista com os demais tipos, caso contrário, o campo é exibido<br>protegido e não é permitida a alteração. |
| Tipo de Ação    | Define na pesquisa, o tipo de ação realizada sobre o envio ou não de<br>mensagens. Caixa de seleção com as opções:                                                                                                    |
|                 | <ul> <li>Autorizar – lista autorizações realizadas para família própria;</li> </ul>                                                                                                    |
|                 | - Desautorizar – lista desautorizações realizadas para família própria;                                                                                                    |
|                 | São apresentadas as informações apenas do tipo de ação selecionada. Ao deixar em branco, são apresentadas as informações sobre todas as autorizações /desautorizações ocorridas em determinado período.                                                                                                    |
| Data            | Trazem dois campos para serem digitados no formato DD/MM/AA. Este campo admite que sejam informados dias não úteis. O primeiro campo se refere a primeira data da pesquisa e o segundo campo, a última data da pesquisa.                                                                                                    |
|                 | Preenchendo o primeiro campo e deixando o segundo em branco, são<br>apresentadas as ações a partir daquela data.                                                                                                    |
|                 | Preenchendo o segundo campo e deixando o primeiro em branco, são<br>apresentadas as ações até aquela data.                                                                                                    |
|                 | Preenchendo os dois campos com datas diferentes e em ordem crescente, são apresentadas as ações no período estabelecido.                                                                                                    |
|                 | Preenchendo os dois campos com datas iguais, são apresentadas as ações somente daquela data.                                                                                                    |
|                 | Deixando os campos data em branco, a aplicação apresenta todas as ações realizadas.                                                                                                    |

| Pintérico de Sarniço de Menucoa<br>Pigina 1 de 1 (Linhas 1 a 6 de 6)<br>Data e Hora da Comulta: 23/18/2014 -<br>O Critério de<br>pesquiso | 11.49.18                    |          |                  |                 |              | ,                   |                             |
|----------------------------------------------------------------------------------------------------|-----------------------------|----------|------------------|-----------------|--------------|---------------------|-----------------------------|
| Participante (Nome Simplificado)                                                                                                    | Participante (Razão Social) | ISPE     | Nome da l'amilia | Tipo da Familia | Tipo de Ação | Atualizado em       | Usuário (Nome Simplificado) |
| ROBM                                                                                                    | TESTE - BCO RIO S/A         | 05000005 | RIOCUST          | TERCEIROS       | DESAUTORIZAR | 09/04/2014 10:14:57 | MARTER                      |
| RIOBM                                                                                                    | TESTE - BOD RIO S/A         | 05000005 | 80               | PROPRIA         | AUTORIZAR    | 19/02/2014 17:40:41 | HTHAS                       |
| RIOBM                                                                                                    | TESTE - BCO RIO S/A         | 05000085 | RIDCUST          | TERCEIROS       | AUTORIZAR    | 30/11/2010 15:44:30 | MARTER                      |
| RIOBM                                                                                                    | TESTE - BCO RIO S/A         | 05000005 | RIO              | PROPRIA         | AUTORIZAR    | 23/07/2010 10:59:58 | ANDOOC                      |
| RIOBM                                                                                                    | TESTE - BCO RIO S/A         | 05000005 | RIO              | PROPRIA         | AUTORIZAR    | 17/04/2009 11:31:14 | XEQUE                       |
| RIOBM                                                                                                    | TESTE - BCO RIO S/A         | 05000005 | RO               | PROPRIA         | AUTORIZAR    | 21/03/2007 19:58:57 | ANDRE                       |
| 44 4 1 Exibir pägina<br>Obter no formato: Excel                                                                                           | ] • ••<br>~                 |          |                  | Atuslizar V     | oltar        |                     |                             |

## Tela Histórico de Serviço e Mensageria

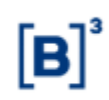

## 3.5 Manutenções

## 3.5.1 Manutenção de código SINCAD às famílias do NoMe – Soluções de Pós Negociação de Títulos Públicos

Controle de Acesso > Família > Manutenções > Manutenção de Código SINCAD Trader-RTC

## Visão Geral

Esta função permite que o Administrador da família realize o vínculo entre o código e categoria de participante do SINCAD e as famílias de Back e Front do NoMe possibilitando o acesso a plataforma de pós negociação de títulos públicos – Trader-RTC.

Observações:

- a. Para realizar a vinculação do código, o código/categoria SINCAD e a família deverão pertencer à mesma instituição (CNPJ do titular da família).
- b. Serão consideradas apenas os códigos SINCAD vinculados às categorias:

Famílias com área de atuação FRONT OFFICE:

- i. Gestor (GEST)
- ii. Participante de Balcão (PBAL)

## Famílias com área de atuação BACK OFFICE:

i. Custodiante Balcão (CUSB)

## Tela de Manutenção de Código SINCAD Trader-RTC

| Manutenção de Código SINCAD Trader-RTC                   |
|----------------------------------------------------------|
| Titular da Família (Razão Social) TESTE BANCO FLORIDA SA |
| Titular da Família (CNPJ) 30.719.369/0001-10             |
| Titular da Família (Nome Simplificado) FLORIDABM         |
| Família (Tipo) PRÓPRIA                                   |
| Família (Área de Atuação) BACK OFFICE                    |
| Família (Conta Titular) 03906.00-8                       |
| Participante SINCAD (Código)                             |
| Participante SINCAD (Categoria) CUSB                     |
| Enviar Limpar Campos Desistir                            |

## Descrição dos campos da Tela

| Campo                                     | Descrição                                                            |
|-------------------------------------------|----------------------------------------------------------------------|
| Titular da Família (Razão<br>Social)      | Campo não editável.<br>Razão social do titular da família NoMe.      |
| Titular da Família (CNPJ)                 | Campo não editável.<br>CNPJ do titular da família NoMe.              |
| Titular da Família (Nome<br>Simplificado) | Campo não editável.<br>Nome simplificado do titular da família NoMe. |
| Família (Tipo)                            | Campo não editável.<br>Tipo da família NoMe                          |

| Campo                                                              | Descrição                                                                                                    |
|--------------------------------------------------------------------|----------------------------------------------------------------------------------------------------|
| Família (Área de atuação)                                          | Campo não editável.                                                                                                    |
|                                                                    | Área de atuação da família NoMe                                                                                                    |
| Família (Conta Titular)                                            | Campo não editável.                                                                                                    |
|                                                                    | Conta do participante titular da família NoMe                                                                                                    |
| CNPJ do Participante                                               | Campo não editável.                                                                                                    |
|                                                                    | CNPJ que a Conta está cadastrada                                                                                                    |
|                                                                    |                                                                                                    |
| Participante SINCAD (Código)                                       | Campo de Preenchimento Obrigatório para INCLUSÃO.                                                                                                    |
| Participante SINCAD (Código)                                       | Campo de Preenchimento Obrigatório para INCLUSÃO.<br>Para EXCLUSÃO de vínculo, campo deve ser enviado em<br>branco.                                                                                                    |
| Participante SINCAD (Código)                                       | Campo de Preenchimento Obrigatório para INCLUSÃO.<br>Para EXCLUSÃO de vínculo, campo deve ser enviado em<br>branco.<br>Código Participante SINCAD a ser vinculado à família NoMe.                                                                                                    |
| Participante SINCAD (Código)<br>Participante SINCAD                | Campo de Preenchimento Obrigatório para INCLUSÃO.<br>Para EXCLUSÃO de vínculo, campo deve ser enviado em<br>branco.<br>Código Participante SINCAD a ser vinculado à família NoMe.<br>Campo de Preenchimento Obrigatório para INCLUSÃO.                                                                   |
| Participante SINCAD (Código)<br>Participante SINCAD<br>(Categoria) | Campo de Preenchimento Obrigatório para INCLUSÃO.<br>Para EXCLUSÃO de vínculo, campo deve ser enviado em<br>branco.<br>Código Participante SINCAD a ser vinculado à família NoMe.<br>Campo de Preenchimento Obrigatório para INCLUSÃO.<br>Para EXCLUSÃO de vínculo, campo deve ser enviado em<br>branco. |

## 3.5.2 Inclusão de Participante SINCAD/iMercado

Controle de Acesso > Família > Manutenções > Manutenção de Participante SINCAD/iMercado

## Visão Geral

Esta função permite que o participante realize o vínculo entre os códigos de participante no SINCAD e as contas no NoMe para a realização de solicitação de arquivos no iMercado.

Observação:

- a. Para realizar a vinculação do código, o código e a conta deverão pertencer à mesma instituição (CNPJ).
- b. Será considerada apenas os códigos SINCAD que estão vinculados às categorias:
  - i. Custodiante Balcão
  - ii. Custodiante do Emissor
  - iii. Emissor
  - iv. Escriturador
  - v. Agente Fiduciário

## Tela de Inclusão de Vínculo com Participantes SINCAD

| Radical Conta Cetip Pesquisar Limpar Campos Desistir | Inclusão de Participantes SINCAD |               |          |  |  |
|------------------------------------------------------|----------------------------------|---------------|----------|--|--|
| Pesquisar Limpar Campos Desistir                     | Radical Conta Cetip              |               |          |  |  |
|                                                      | Pesquisar                        | Limpar Campos | Desistir |  |  |

## Descrição dos campos da Tela

| Campo               | Descrição                              |
|---------------------|----------------------------------------|
| Radical Conta Cetip | Campo de preenchimento obrigatório.    |
|                     | Radical da Conta NoMe a ser vinculada. |

Após clicar no botão **Pesquisar**, é apresentada a tela da Vinculação.

## Tela de Inclusão de Vínculo com Participantes SINCAD

| Inclusão de Participantes SINCAD        |                 |  |  |
|-----------------------------------------|-----------------|--|--|
| Dados do Participante                   |                 |  |  |
| Radical Conta Cetip                     | 05000           |  |  |
| Razão Social TESTE - BCO RIO S/A        |                 |  |  |
| CNPJ do Participante 05.000.005/0001-38 |                 |  |  |
| Código Participante SINCAD              |                 |  |  |
| Situação ATIVO                          |                 |  |  |
| Ação INCLUIR                            |                 |  |  |
| Enviar Limpar Campos                    | Voltar Desistir |  |  |

## Descrição dos campos da Tela

| Campo                      | Descrição                                                               |
|----------------------------|-------------------------------------------------------------------------|
| Radical Conta Cetip        | Campo não editável.                                                     |
|                            | Radical da Conta NoMe a ser vinculada.                                  |
| Razão Social               | Campo não editável.                                                     |
|                            | Razão Social que a Conta está cadastrada                                |
| CNPJ do Participante       | Campo não editável.                                                     |
|                            | CNPJ que a Conta está cadastrada                                        |
| Código Participante SINCAD | Campo de Preenchimento Obrigatório.                                     |
|                            | Deverá ser preenchido com o Código Participante SINCAD a ser vinculada. |
| Situação                   | Campo não editável.                                                     |
|                            | Situação do vínculo entre a Conta NoMe e Código Participante<br>SINCAD. |
|                            | Opção: ATIVO                                                            |

| Campo | Descrição                        |  |
|-------|----------------------------------|--|
| Ação  | Campo não editável.              |  |
|       | Ação do vínculo. Opção: INCLUIR. |  |

## 3.5.3 Manutenção de Participante SINCAD/iMercado

Controle de Acesso > Família > Manutenções > Manutenção de Participante SINCAD/iMercado

### Visão Geral

Esta função permite a consulta e manutenção de status das vinculações realizadas.

Será apresentada todas as vinculações realizadas pelos participantes na funcionalidade de inclusão de Participantes SINCAD/iMercado.

Observação:

- a. A alteração de status da vinculação poderá ser feita apenas de "ATIVO" para "INATIVO".
- A alteração do status para "EXCLUÍDO" será feita automaticamente pelo sistema em caso de inconsistências detectadas na Conta NoMe ou no Código de Participante SINCAD.

| reia de manaterição de ranteipante onvozonmercado |  |  |  |  |
|---------------------------------------------------|--|--|--|--|
| Manutenção de Participantes SINCAD                |  |  |  |  |
| Código Participante SINCAD                        |  |  |  |  |
| Radical Conta Cetip                               |  |  |  |  |
| Razão Social                                      |  |  |  |  |
| CNPJ do Participante                              |  |  |  |  |
| Situação 🔽 🗸                                      |  |  |  |  |
| Pesquisar Limpar Campos Desistir                  |  |  |  |  |

## Tela de Manutenção de Participante SINCAD/iMercado

#### Descrição dos campos da Tela de pesquisa

| Campo                         | Descrição                                                |
|-------------------------------|----------------------------------------------------------|
| Código Participante<br>SINCAD | Código Participante SINCAD vinculado.                    |
| Radical Conta Cetip           | Radical da Conta NoMe vinculada                          |
| Razão Social                  | Razão Social do participante com vínculo realizado.      |
| CNPJ do Participante          | CNPJ do participante com vínculo realizado.              |
| Situação                      | Situação do vínculo.<br>Opção: ATIVO, INATIVO, EXCLUÍDO. |

Após clicar no botão **Pesquisar**, é apresentada a tela de relação.

## Tela Manutenção de Participante SINCAD/iMercado

| Manutenção d                                           | le Partici                                                                                                    | pantes SINCAD                 |                        |                                 |                         |          |         |                                       |
|--------------------------------------------------------|----------------------------------------------------------------------------------------------------|-------------------------------|------------------------|---------------------------------|-------------------------|----------|---------|---------------------------------------|
| Página 1 de 1 (<br>Data e Hora da<br>O Crittér<br>peso | ligina 1 de 1 (Linhas 1 a 9 de 9.)<br>lata e Hura da Consulta: 18/08/2020 - 16/32/44<br>O Crittério de<br>pesquíso |                               |                        |                                 |                         |          |         |                                       |
| Ação                                                   |                                                                                                    | Código Participante<br>SINCAD | Radical Conta<br>Cetip | Razão Social                    | CNPJ do<br>Participante | Situação | Usuário | Data e Hora -<br>Inclusão/Atualização |
|                                                        | - 100                                                                                                    | 19090                         | 03582                  | TESTES BANCO NATHALIA           | 93.874.621/0001-85      | ATIVO    | HNAT    | 10/06/2020 17:33:14                   |
|                                                        | ~ 🕸                                                                                                    | 19091                         | 02696                  | TESTE - CINEMA FILMES S/A       | \$8.647.316/0801-10     | ATIVO    | HNAT    | 21/05/2020 17:28:01                   |
| 1                                                      | - 00                                                                                                    | 19093                         | 01725                  | TESTE MOSSORO RN DTVM           | 01 725 005/0001-22      | ATIVO    | HNAT    | 20/05/2020 18 39 22                   |
|                                                        | ~ 00                                                                                                    | 4043                          | 01209                  | TESTE FLU DTVM 1 S/A            | 00 000 257/0001-43      | ATIVO    | HNAT    | 16/06/2020 10 39 40                   |
| -                                                      | ~ 00                                                                                                    | 40.42                         | 05000                  | TESTE - BCO RIO S/A             | 05.000.005/0001-38      | ATIVO    | HNAT    | 10/06/2020 18 19 54                   |
| -                                                      | - 00                                                                                                    | 4044                          | 03242                  | MARI BANCO MULTIPLO             | 55 552 775:0001-61      | ATIVO    | HNAT    | 10/06/2020 18 20 13                   |
|                                                        | ~ 00                                                                                                    | 19099                         | 02851                  | TESTE - LIGA DA JUSTICA LEASING | 58 126 351/0801-23      | ATIVO    | HNAT    | 27/07/2020 11:43:12                   |
|                                                        | ~ 00                                                                                                    | 19820                         | 02869                  | TESTE - HOGWARTS BANK S/A       | 29 072 015/0001-47      | ATIVO    | CARLO2  | 27/07/2020 14:31:01                   |
| -                                                      | - 00                                                                                                    | 19821                         | 02743                  | TESTE -BANCO HOGWARTS S/A BCA   | 76 331 148/0001-70      | ATIVO    | HSUELL  | 10/08/2020 18 33 31                   |

Atualizar Voltar

Após clicar no botão dupla seta, com a opção "ALTERAR", é apresentada a tela de alteração.

| Manutenção de Participantes SINCAD      |  |  |  |
|-----------------------------------------|--|--|--|
| Dados do Participante                   |  |  |  |
| Conta Própria Cetip 03582.00-6          |  |  |  |
| Razão Social TESTES BANCO NATHALIA      |  |  |  |
| CNPJ do Participante 93.874.621/0001-85 |  |  |  |
| Código Participante SINCAD 19090        |  |  |  |
| Situação 🗸 🗸                            |  |  |  |
| Ação ALTERAR                            |  |  |  |
| Enviar Limpar Campos Voltar Desistir    |  |  |  |

## Descrição dos campos da Tela de pesquisa

| Campo                | Descrição                                                               |
|----------------------|-------------------------------------------------------------------------|
| Radical Conta Cetip  | Campo não editável.                                                     |
|                      | Radical da Conta NoMe a ser vinculada.                                  |
| Razão Social         | Campo não editável.                                                     |
|                      | Razão Social que a Conta está cadastrada                                |
| CNPJ do Participante | Campo não editável.                                                     |
|                      | CNPJ que a Conta está cadastrada                                        |
| Código Participante  | Campo não editável.                                                     |
| SINCAD               | Deverá ser preenchido com o Código Participante SINCAD a ser vinculada. |
| Situação             | Campo de Preenchimento Obrigatório.                                     |
|                      | Situação do vínculo entre a Conta NoMe e Código Participante<br>SINCAD. |
|                      | Opção: INATIVO                                                          |

|  | [B] |
|--|-----|
|  |     |

4 USUÁRIO

Campo

Ação

## 4.1 Inclusão de Usuário

Controle de Acesso > Usuário > Inclusão de Usuário

Descrição

Campo não editável.

Ação do vínculo. Opção: INCLUIR.

### Visão Geral

Função disponível ao Administrador ou ao usuário que tenha essa função em seu perfil de acesso.

Permite cadastrar um usuário para a sua Família de Digitação e na sua área de atuação.

Podem ser cadastrados tantos usuários quanto forem necessários. Não há limite para o número de usuários nos tipos de Família de Digitação/área de atuação. Os usuários incluídos nessa função podem ser consultados nas funções: Manutenção de Usuários e Histórico de Usuários.

Não são permitidos códigos de usuários iguais dentro de um mesmo participante.

Quando o usuário incluído fizer o primeiro acesso, é exigida a troca de senha por segurança.

A data necessária a alteração de senha do usuário pode ser consultada na função Manutenção de Usuários, na coluna Exp. Senha, onde é indicada a data de expiração da mesma.

A utilização da função deve obedecer aos horários definidos na Grade de referência -Manutenção Controle de Acesso e Administração de Participantes - que pode ser consultada na Função Consulta de Grade de Horários, no menu Consultas, no item Posição Financeira da barra de serviços.

| Inclusão de Usuário                                   |                                                                                                    |
|-------------------------------------------------------|----------------------------------------------------------------------------------------------------|
| Participante (Nome Simplificado) RIC                  | 84                                                                                                    |
| Familia (Nome) RIC                                    | and the second second se |
| Pamila (Tipo) PR                                      | SPRIA                                                                                                    |
| Pamilis (Area de Atuação) EA(                         | X OFFICE                                                                                                    |
| Unative (CPP)                                         |                                                                                                    |
| (heatrio (Nome Sargefficado)                          |                                                                                                    |
| Usadrio (Nume Completo)                               |                                                                                                    |
| Unulirto (5mail)                                      |                                                                                                    |
| Unuatio (Telefore)                                    | Ramai                                                                                                    |
| Usuario (Perfil)                                      | <b>v</b>                                                                                                    |
| Usadrio (Acesso à Internet?)                          | v                                                                                                    |
| Usuário (Permissão para Cadastro de Participantes?) . | ·                                                                                                    |
| Usuário (Tipo Autenticação)                           |                                                                                                    |
| Envlar Umper Co                                       | impos Desistir                                                                                                    |

Após clicar no botão Enviar, é apresentada Tela de Confirmação com os dados postados para conferência das informações. Os campos são protegidos e não permitem edição.

# Tela de Inclusão de Usuário

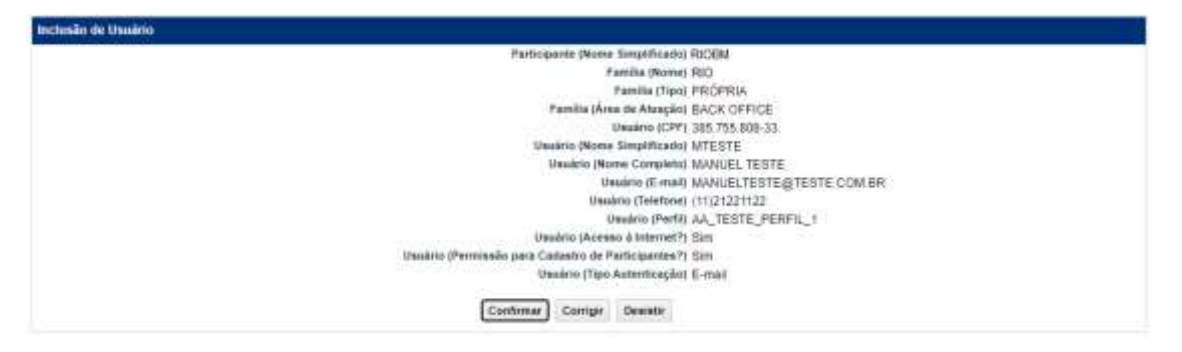

Se confirmado é apresentada a mensagem abaixo.

Usuário MANUEL incluído no perfil CADASTRO\_PARTICIPANTE.

**Observação:** Os Administradores/Usuários somente criam usuários para sua Família de Digitação/Área de Atuação.

| Descrição dos campos da Tela de Inclusão de Usuário       |                                                                                                    |  |  |  |  |  |
|-----------------------------------------------------------|----------------------------------------------------------------------------------------------------|--|--|--|--|--|
| Campo                                                     | Descrição                                                                                                    |  |  |  |  |  |
| nclusão de Usuário – Campos de preenchimento Obrigatório. |                                                                                                    |  |  |  |  |  |
| CPF                                                       | Informar o CPF do Usuário. Para os usuários já cadastrados, o CPF<br>será solicitado no momento da próxima atualização de senha.                                                                                                    |  |  |  |  |  |
| Usuário (Nome<br>Simplificado)                            | Nome simplificado do usuário.                                                                                                    |  |  |  |  |  |
| Usuário (Nome<br>Completo)                                | Nome completo do usuário. Este campo é de livre digitação com até 100<br>posições. São permitidos apenas letras e os sinais: (~),(^),(´),(`),<br>('),(.),(ç). Não é permitida a utilização de underscore e de sinais<br>gráficos, como por exemplo;%,@,#,?,!.                                                                         |  |  |  |  |  |
| Usuário e-mail                                            | Endereço eletrônico do usuário.                                                                                                    |  |  |  |  |  |
| Telefone                                                  | Código DDD, número do telefone e ramal, se houver, do usuário. O<br>campo de DDD admite até 3 caracteres numéricos. O de telefone admite<br>entre 7 e 8 caracteres numéricos e o de ramal até 04 caracteres<br>numéricos. Não separar números com "-".                                                                                |  |  |  |  |  |
| Nome do Perfil de<br>Acesso                               | Caixa de seleção com a lista de perfis disponíveis previamente<br>cadastrados pelo Administrador do tipo de Família de Digitação ou Área<br>de Atuação e <b>Perfis Padrão</b> cadastrados pela Cetip. Os Grupos de<br>funções existentes no perfil podem ser consultados no Menu <b>Perfil</b><br>opção <b>Manutenção de Perfil</b> . |  |  |  |  |  |

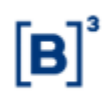

| Campo                                             | Descrição                                                                                                    |  |  |  |  |  |  |
|---------------------------------------------------|----------------------------------------------------------------------------------------------------|--|--|--|--|--|--|
| Senha                                             | Senha do Usuário. Campo de livre digitação conforme regras abaixo:                                                                                                    |  |  |  |  |  |  |
|                                                   | <b>Regra de comprimento aplicadas a senha:</b> serão aceitas apenas senhas com, no mínimo, 8 e, no máximo, 20 caracteres.                                                                                                    |  |  |  |  |  |  |
|                                                   | Regras de complexidade aplicadas a senha:                                                                                                    |  |  |  |  |  |  |
|                                                   | <ul> <li>ter no mínimo 1 letra minúscula;</li> </ul>                                                                                                    |  |  |  |  |  |  |
|                                                   | <ul> <li>ter no mínimo 1 letra maiúscula;</li> </ul>                                                                                                    |  |  |  |  |  |  |
|                                                   | <ul> <li>ter no mínimo 1 dígito numérico;</li> </ul>                                                                                                    |  |  |  |  |  |  |
|                                                   | <ul> <li>ter no mínimo 1 caractere especial (Ex.: ~!@#\$^* :/?);</li> </ul>                                                                                                    |  |  |  |  |  |  |
|                                                   | <ul> <li>não conter 3 caracteres repetidos em sequência (Ex.: AAA,<br/>111, bbb, 777777);</li> </ul>                                                                                                    |  |  |  |  |  |  |
|                                                   | <ul> <li>não conter 3 ou mais letras ou dígitos numéricos<br/>consecutivos em sequência (Ex.: ABC, 123, bcd, 456789).</li> </ul>                                                                                                    |  |  |  |  |  |  |
| Confirmação de<br>Senha                           | Campo para redigitar e validar a senha que foi anteriormente informada.                                                                                                    |  |  |  |  |  |  |
| Usuário (Acesso à<br>Internet?)                   | Habilita ou não o acesso do usuário à aplicação pela internet.<br>Opções: SIM ou NÃO.                                                                                                    |  |  |  |  |  |  |
| Usuário                                           | Campo com as opções: SIM e NÃO.                                                                                                    |  |  |  |  |  |  |
| (Permissao para<br>Cadastro de<br>Participantes?) | Se o campo for preenchido com SIM e o Participante for um dos<br>agentes envolvidos no fluxo de aprovação (ver abaixo), ele recebe<br>e-mail de alerta.                                                                                                    |  |  |  |  |  |  |
|                                                   | Agentes de Aprovação:                                                                                                    |  |  |  |  |  |  |
|                                                   | Administrador Participante<br>Escriturador 1, 2, 3, 4, 5.<br>Banco Liquidante 00 e 44<br>Digitador 00 e 44 Back Office Lançamento<br>Digitador 00 e 44 Back Office Consulta (se indicados)                                                                                            |  |  |  |  |  |  |
| Usuário (Tipo                                     | Campo para a indicação do tipo de autenticação do usuário:                                                                                                    |  |  |  |  |  |  |
| Autenticação)                                     | Caixa combo-box com as opções: Em branco, E-mail e Aplicativo<br>CA.                                                                                                    |  |  |  |  |  |  |
|                                                   | Este campo deve ser preenchido somente quando o campo "Acesso<br>à internet" estiver indicado com SIM.                                                                                                    |  |  |  |  |  |  |
|                                                   | A opção indicada neste campo refletirá o meio para recebimento da chave token.                                                                                                    |  |  |  |  |  |  |
|                                                   | Para maiores informações sobre o mecanismo de autenticação,<br>consultar o manual " <b>Guia de Orientação – Segundo Fator de</b><br><b>Autenticação</b> ", disponível em<br>https://www.b3.com.br/pt_br/regulacao/estrutura-normativa/manuais-<br>de-operacoes/manuais-operacionais/. |  |  |  |  |  |  |

## 4.2 Manutenção de Usuário

Controle de Acesso > Usuário > Manutenção de Usuário

## Visão Geral

Esta função permite ao Administrador ou Usuário que possua perfil para **Manutenção de Usuário** as seguintes operações:

- 1) Acessar a lista de usuários de sua Família de Digitação e área de atuação.
- 2) Consultar ou alterar os dados cadastrais.
- 3) Excluir um usuário específico.

Aos demais usuários, esta função permite consultar dados cadastrais de usuários de sua Família de Digitação e área de atuação, bem como alterar seus próprios dados cadastrais.

l

## Tela de Manutenção de Usuário

| The User iss |                               |             |        |                               |                |   |  |  |
|--------------|-------------------------------|-------------|--------|-------------------------------|----------------|---|--|--|
| Pa           | ticipante (None Simplificado) | RIOBM       |        |                               |                |   |  |  |
|              | Familia (Nome)                | FN0         |        | 100                           |                |   |  |  |
|              | Familia (Tipo)                | PRÓPRIA     |        | ~                             |                |   |  |  |
|              | Familia (Área de Atxoção)     | BACK OFFICE | ~      |                               |                |   |  |  |
|              | Usuário (Nome Simplificado)   |             |        |                               |                |   |  |  |
|              | Quairio (CPP)                 |             |        |                               |                |   |  |  |
|              | Perfil (Nome)                 |             |        |                               |                | ¥ |  |  |
|              | Biomieatio                    | . ¥         |        |                               |                |   |  |  |
|              | Usuário (Acesso à Internet?)  | · •         |        |                               |                |   |  |  |
|              | Usuário (Tipo Asterrilicação) | ,           | ~      |                               |                |   |  |  |
|              |                               | 1423        |        | Constant of the second second | Contractory of |   |  |  |
|              |                               | 798         | detest | Limpar Campos                 | Desistir       |   |  |  |

Ao clicar no botão Pesquisar é apresentada Tela de Manutenção de Usuários.

#### Descrição Campo Participante Nome simplificado do participante que está acessando a aplicação. Este (Nome campo é protegido. Simplificado) Família (Nome) Nome da Família de Digitação do Administrador/usuário que está acessando a aplicação. Família (Tipo) Tipo da Família de Digitação do Administrador/usuário que está acessando a aplicação: Própria, Fundos, Terceiros e Investidor Estrangeiro. Família (Área Área de Atuação que o Administrador/usuário que está acessando a de Atuação) aplicação pertence: Back Office e Front Office. Este campo é protegido. Código do Caixa de seleção com os Códigos dos usuários cadastrados na Família de Digitação e Área de Atuação do Administrador/usuário que está acessando a Usuário aplicação. Ao selecionar um código, são apresentadas informações apenas do usuário previamente selecionado. Ao deixar em branco, a aplicação traz informações de todos os usuários cadastrados. Nome do Perfil Caixa de seleção com a lista de todos os perfis cadastrados na Família de de Acesso Digitação e Área de Atuação pelo administrador. Ao selecionar um perfil, serão apresentadas informações apenas de usuários associados ao perfil selecionado. Ao deixar em branco, a aplicação traz informações de todos os usuários, independente dos perfis a que estejam associados. Para saber o grupo de funções do perfil, consultar a Função Manutenção de Perfil, no item Perfil. Bloqueado Caixa de seleção com as opções de Bloqueio "SIM" ou "NÃO". Ao efetuar a seleção, a aplicação traz informações apenas de usuários bloqueados ou não, de acordo com a seleção. Ao deixar em branco, a aplicação traz informações de todos os usuários bloqueados e não bloqueados. Usuário Direito de acesso à aplicação pela internet. Opções: SIM ou NÃO. De acordo com a seleção, a aplicação traz informações apenas dos usuários com acesso (Acesso à Internet?) à internet ou não. Ao deixar em branco, a aplicação traz informações de todos os usuários, com e sem acesso a Internet.

#### Descrição dos campos da Tela de Manutenção de Usuário

| Campo                          | Descrição                                                                                                    |
|--------------------------------|----------------------------------------------------------------------------------------------------|
| Usuário (Tipo<br>Autenticação) | Campo para a indicação do tipo de autenticação do usuário.<br>Caixa combo-box com as opções: Em branco, E-mail e Aplicativo CA.                                                                                                    |
|                                | Este campo deve ser preenchido somente quando o campo "Acesso à internet" estiver indicado com SIM.                                                                                                    |
|                                | A opção indicada neste campo refletirá o meio para recebimento da chave token.                                                                                                    |
|                                | Para maiores informações sobre o mecanismo de autenticação, consultar o manual " <b>Guia de Orientação – Segundo Fator de Autenticação</b> ", disponível em https://www.b3.com.br/pt_br/regulacao/estrutura-normativa/manuais-de-operacoes/manuais-operacionais/. |

#### Tela Manutenção de Usuários

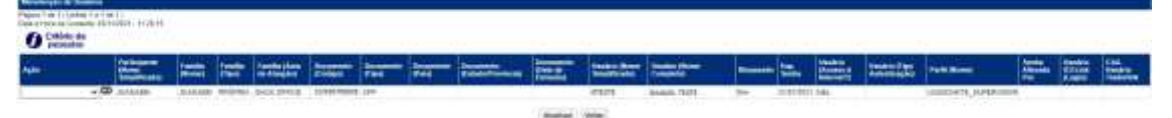

Esta tela apresenta as ações que podem ser realizadas em cada código de usuário.

O Administrador e o usuário podem efetuar as ações de alteração, exclusão e consulta em todos os usuários.

O usuário pode efetuar as ações de alteração e consulta em seus próprios dados, se tiver essas funções em seu perfil de acesso.

A coluna **Exp. Senha** informa a data que a senha do usuário deve expirar. A alteração só tem efeito na próxima vez em que o usuário acessar a aplicação.

No campo **Ação** são listadas as opções de manutenção de usuário (Alterar, Consultar ou Excluir). Ao efetuar a seleção e acionar a dupla seta verde, a aplicação apresenta tela específica para que seja efetuada a ação desejada.

#### Ação: Consultar Usuário

| Participante (Nome Simplificado) JOANABM<br>Familia (Nome) JOANABM                                                                                                    |  |
|----------------------------------------------------------------------------------------------------|--|
| Family (Normal JOANAEM                                                                                                    |  |
| and the second second sec |  |
| Familia (Tipo) PRÓPRIA                                                                                                    |  |
| Familia (Árva de Ataegãe), BACK OFFICE                                                                                                    |  |
| Documents (Código) 12345678900                                                                                                    |  |
| Documento (Tipsi CPF                                                                                                    |  |
| Documento (Pala)                                                                                                    |  |
| Discernanto (Estado/Provincia)                                                                                                    |  |
| Documento (Data de Emissáis)                                                                                                    |  |
| Usukru (Nome Simplificado) MTESTE                                                                                                    |  |
| Usualitio (Nome Complete) MANUEL TESTE                                                                                                    |  |
| E-mail manuateste@teste.com.tr                                                                                                    |  |
| Telefore (11/2960922)                                                                                                    |  |
| Perti (Nome) LIQUIDANTE_SUPERVISOR                                                                                                    |  |
| Acesso pela Internet? Não                                                                                                    |  |
| Quadrio (Permissão para Cadastro de Participantes?) Sim                                                                                                    |  |
| Usulino (Tipo Autoriticeção)                                                                                                    |  |
| Cód. Usuário tos                                                                                                    |  |
| Cód. Uwaário Tradutine                                                                                                    |  |
| Vottar Sair                                                                                                    |  |

## Ação: Alterar Usuário

| Alteração de Usuário |                                                             |
|----------------------|-------------------------------------------------------------|
|                      | Participante (Nome Simplificado) JOANABM                    |
|                      | Pamilia (Norre) JCAMABM                                     |
|                      | Pamilia (Tipo) PROPRIA                                      |
|                      | Familia (Årea de Ataquão) BACK OFFICE                       |
|                      | Documento (Cddgo) 12345678900                               |
|                      | Documanto (Tipo) CPF                                        |
|                      | Documento (Paia)                                            |
|                      | Documento (Estado/Provincia)                                |
|                      | Documento (Data de Enveralio)                               |
|                      | Unuario (Notre Singlificado) MIESTE                         |
|                      | Unuario (Norw Complete) MANUEL TESTE                        |
|                      | Usuano (E-mail) manuatestegoteste com.or                    |
|                      | Usuario (Telefone) (11(2565692)                             |
|                      | Assanto (Parti) LOUIDANTE_SUPERVISOR                        |
|                      | Deutrio (Permasão pera Cadastro de Participantes?) [Sin. •] |
|                      | Cód. Usuário los                                            |
|                      | Cod. Usuario Traderline                                     |
|                      | Usuano (rajo Asterniceçan)                                  |
|                      |                                                             |
|                      | Enviar Limper Campos Voltar Desistir                        |
|                      |                                                             |

Esta função apresenta todas as informações do usuário selecionado, sendo indicado os dados cadastrados passíveis de alteração.

Não é permitido o bloqueio ou desbloqueio do usuário. Estas ações devem ser realizadas na função **Bloqueio de Usuários** e **Desbloqueio de Usuários**, respectivamente.

O usuário que tiver o seu perfil alterado, enquanto conectado à aplicação, seja por ele próprio ou por outro administrador/usuário, tem sua sessão encerrada, automaticamente, em sua próxima ação.

A utilização da função deve obedecer aos horários definidos na Grade de referência -Manutenção Controle de Acesso e Administração de Participantes - que pode ser consultada na Função **Consulta de Grade de Horários**, no menu **Consultas**, no item **Posição Financeira** da barra de serviços.

Após clicar no botão **Enviar**, é apresentada tela de confirmação com os dados editados para conferência das informações. Os campos são protegidos e não permitem edição.

A alteração pode ser consultada nas funções **Manutenção de Usuários** e **Histórico de Usuários**.

Após a aceitação da alteração, a aplicação envia a mensagem: Usuário <código do usuário> alterado.

| Campo              | Descrição                                                                                                    |  |  |  |  |
|--------------------|----------------------------------------------------------------------------------------------------|--|--|--|--|
| Nome Completo      | Nome completo do Usuário. Este campo é de livre digitação com até 100 posições. São permitidos apenas caracteres letras e os sinais: (~),(^),(`),(`),(`),(.),(ç).                                                                                                    |  |  |  |  |
|                    | Não é permitida a utilização de underscore e de sinais gráficos, como por exemplo;%,@,#,?,!.                                                                                                    |  |  |  |  |
|                    | Independentemente de a digitação ser efetuada com caracteres<br>maiúsculos e/ou minúsculos, a aplicação sempre grava em maiúsculo.                                                                                                    |  |  |  |  |
|                    | Este campo é de preenchimento obrigatório.                                                                                                    |  |  |  |  |
| e-mail             | Endereço eletrônico do usuário. Este campo é de preenchimento obrigatório.                                                                                                    |  |  |  |  |
| DDD/Telefone/Ramal | Código DDD, número do telefone e ramal do usuário. O campo de DDD<br>admite até 3 caracteres numéricos. O de telefone admite entre 7 e 8<br>caracteres numéricos e o de ramal até 04 caracteres numéricos. Não<br>separar números com "-". Este campo é de preenchimento obrigatório. |  |  |  |  |

## Descrição dos campos da Tela Alteração de Usuário

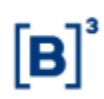

| Campo                       | Descrição                                                                                                    |
|-----------------------------|----------------------------------------------------------------------------------------------------|
| Nome do Perfil de<br>Acesso | Caixa de seleção com a lista de perfis disponíveis previamente<br>cadastrados pelo Administrador do tipo de Família de Digitação/área de<br>atuação e <b>Perfis Padrão</b> cadastrados pela Cetip. Os Grupos de<br>funções existentes no perfil podem ser consultados no Menu <b>Perfil</b><br>opção <b>Manutenção de Perfil</b> . Preenchimento obrigatório. |
| Acesso a Internet           | Habilita ou não o acesso do usuário ao serviço pela internet. Opções:<br>SIM ou NÃO. Este campo é de preenchimento obrigatório.                                                                                                    |
| Usuário (Tipo               | Campo para a indicação do tipo de autenticação do usuário.                                                                                                    |
| Autenticação)               | Caixa combo-box com as opções: Em branco, E-mail e Aplicativo CA.                                                                                                    |
|                             | Este campo deve ser preenchido somente quando o campo "Acesso à internet" estiver indicado com SIM.                                                                                                    |
|                             | A opção indicada neste campo refletirá o meio para recebimento da chave token.                                                                                                    |
|                             | Para maiores informações sobre o mecanismo de autenticação,<br>consultar o manual " <b>Guia de Orientação – Segundo Fator de</b><br><b>Autenticação</b> ", disponível em<br>https://www.b3.com.br/pt_br/regulacao/estrutura-normativa/manuais-de-<br>operacoes/manuais-operacionais/.                                                                         |

#### Ação: Alterar dados do próprio usuário

| den file filedes file | abreadure: Hrabiet                                                                                                    |   |   |              |                |   |   |   |   |         |              |    |   |               |         |                |   |   |                  |
|-----------------------|----------------------------------------------------------------------------------------------------|---|---|--------------|----------------|---|---|---|---|---------|--------------|----|---|---------------|---------|----------------|---|---|------------------|
| O Colois de           |                                                                                                    |   |   |              |                |   |   |   |   |         |              |    |   |               |         |                |   |   |                  |
| ý.                    | Contraction of the local division of the local division of the loc | - | 1 | Annale State | Property lies  | - | - | - | - | Taxabar | Transfer of  |    | - | Statistics of | 1000000 | Party Manual V | 1 | - | C ML<br>THE REAL |
|                       | O matage                                                                                                    |   | - | PRATING.     | 10/10/10/10/10 |   |   |   |   | 1111    | DAMES. 78475 | 24 |   | 244           |         | ALLERY AND A   |   |   |                  |

Se o Usuário que efetuou o *login* não tiver a função **Manutenção de Usuário** em seu perfil, somente podem ser alterados seus próprios dados cadastrais.

Esta função não permite o bloqueio ou desbloqueio do usuário. Estas ações devem ser realizadas na função **Bloqueio de Usuários**, respectivamente.

A utilização da função deve obedecer aos horários definidos na Grade de referência -Manutenção Controle de Acesso e Administração de Participantes - que pode ser consultada na Função **Consulta de Grade de Horários**, no menu **Consultas**, no item **Posição Financeira** da barra de serviços.

Após selecionar seu próprio código e clicar na dupla seta verde, é apresentada tela **Alteração de Usuário.** 

| Alteração de Usuária |                                                                                                    |
|----------------------|----------------------------------------------------------------------------------------------------|
|                      | Participante (Nome Simplificado) JOANAEM                                                                                                    |
|                      | Familia (Nome) JCANABM                                                                                                    |
|                      | Pamilia (Tupol PRÓPRIA,                                                                                                    |
|                      | Familia (Área de Átasgáo) BACK OFFICE                                                                                                    |
|                      | Documento (Códigot 12345878900                                                                                                    |
|                      | Documento (Tipo) CPF                                                                                                    |
|                      | Documento (Pais)<br>Documento (Estado/Provincia)<br>Documento (Bata de Envinaño)<br>Usuário (Norme Competen) MANUEL: TESTE<br>Usuário (Norme Competen) MANUEL: TESTE<br>Usuário (Esterne) (T1/2665582)<br>Usuário (Telefone) (T1/2665582) |
|                      | Usuario (Permissio para Cadaviro de Participanter) (Com et al.                                                                                                    |
|                      | Cols. Usualito Tradentini<br>Cols. Usualito Tradentini<br>Usualito (Tipo Autenticeçãe)                                                                                                    |
|                      | Enviar Limper Campos Voltar Desistir                                                                                                    |
|                      | Contract Contraction Contraction Contraction                                                                                                    |

Após alteração dos dados desejados e clicar no botão **Enviar**, é apresentada tela de confirmação com os dados digitados para conferência das informações. Os campos são protegidos e não permitem edição.

A alteração pode ser consultada nas funções **Manutenção de usuários** e **Histórico de Usuários**.

Esta função permite a exclusão do Usuário. Após confirmar operação, é exibida tela com os dados editados para confirmação.

Ação: Excluir Heuário

|                                  | Ação: Exciúli Osualio                                                                                                    |  |
|----------------------------------|----------------------------------------------------------------------------------------------------|--|
| são de Usuária                   |                                                                                                    |  |
| Participante (Nome Simplificado) | MANADA                                                                                                    |  |
| Familia (Notia)                  | JOANABM                                                                                                    |  |
| Pamilia (Tipu)                   | PRÓPRIA                                                                                                    |  |
| Familia (Área de Atuação)        | BACK OFFICE                                                                                                    |  |
| Documents (Código)               | 12345678900                                                                                                    |  |
| Documento (Tipo)                 | CPF                                                                                                    |  |
| Documento (Paris)                |                                                                                                    |  |
| Documento (Estado/Provincia)     |                                                                                                    |  |
| Documento (Data de Emissão)      |                                                                                                    |  |
| Usuario (Nome Simplificado)      | MTESTE                                                                                                    |  |
| Usuário (Nome Completo)          | MANUEL TESTE                                                                                                    |  |
| E-mail                           | manualteste@teste.com.br                                                                                                    |  |
| Telefore                         | (11)25855923                                                                                                    |  |
| Acesso pela internet?            | Sim                                                                                                    |  |
| Unuário (Tipo Autordicação)      |                                                                                                    |  |
|                                  | Lange the state of the state of |  |

Erwiar Limpar Campos Voltar Desistir

A utilização da função deve obedecer aos horários definidos na Grade de referência -Manutenção Controle de Acesso e Administração de Participantes - que pode ser consultada na Função **Consulta de Grade de Horários**, no menu **Consultas**, no item **Posição Financeira** da barra de serviços.

| Campo         | Descrição                                                                                                    |
|---------------|----------------------------------------------------------------------------------------------------|
| Justificativa | Justificativa da exclusão do usuário. Este campo é de livre digitação, com até<br>200 caracteres. Preenchimento obrigatório. |

#### **Observações:**

Exclu

O usuário que tiver sido excluído, enquanto conectado à aplicação, tem a sessão encerrada, automaticamente.

O código de um usuário excluído pode ser reutilizado na função Inclusão de Usuários.

Os Usuários que não tenham acessado a aplicação por 6 meses são excluídos, automaticamente. É emitido relatório avisando quando deve ser efetuada a exclusão. Quando da sua efetivação, a exclusão pode ser consultada na função **Histórico de Usuário**.

## 4.3 Alteração de Senha

Cód. Usuário los Usuário (Tipo Autenticapilo) E-mail Justificativa

Controle de Acesso > Usuário > Alteração de Senha

## Visão Geral

Esta função permite ao usuário ou administrador que efetuou o acesso à aplicação alterar a sua própria senha. Essa operação é disponível a todos os usuários, independente do perfil a que esteja associado.

A data em que é necessária a alteração de senha do usuário pode ser consultada na função **Manutenção de Usuários**, na coluna **Exp. Senha**, onde é indicada a data de expiração da mesma, isto é, 30 dias corridos após a data da alteração pelo usuário.

A utilização da função deve obedecer aos horários definidos na Grade de referência -Manutenção Controle de Acesso e Administração de Participantes - que pode ser consultada na Função **Consulta de Grade de Horários**, no menu **Consultas**, no item **Posição Financeira** da barra de serviços.

| Tela Alteração de Senha |           |  |
|-------------------------|-----------|--|
|                         |           |  |
|                         |           |  |
| Confirmar Sair          |           |  |
|                         | Confirmar |  |

Após clicar no botão **Confirmar** é enviada a seguinte mensagem:

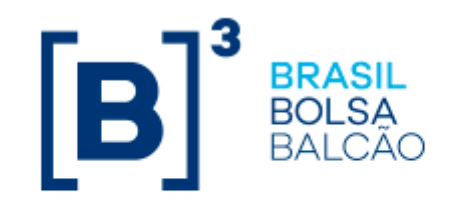

A nova senha será cadastrada no próximo login. Aguarde o redirecionamento para tela inicial

Em seguida é apresentada Tela de Login para alteração da senha.

#### Tela de Login

| Sua sessão expirou ou foi fechada, favor autenticar-se<br>novamente. |          |
|----------------------------------------------------------------------|----------|
| Participante (Nome Simplificado)                                     |          |
| • Usuário                                                            |          |
| * Senha                                                              |          |
|                                                                      | Conectar |
| <u>Esqueci minha senha (Somente Usuários Administradores)</u>        |          |

Após o login, é apresentada Tela de Inclusão de Nova Senha.

## 4.4 Alteração de senha de outros

Controle de Acesso > Administrador > Alteração de senha de outros

#### Visão Geral

Esta função permite ao Administrador ou usuário que possua essa função em seu perfil de acesso, alterar a senha de outro usuário de sua Família de Digitação e de sua Área de Atuação.

**Observação:** Para alterar a senha de outro Administrador, é necessário o acesso a função: Alteração de Senha de Outros, no item Administrador.

Após a aceitação da solicitação, a nova senha já esta expirada. O usuário deve efetuar o *login* utilizando a nova senha, mas ao se conectar, a aplicação solicita a troca de senha.

A data em que é necessária a alteração de senha do usuário pode ser consultada na função **Manutenção de Usuários**, na coluna **Exp. Senha**, onde é indicada a data de expiração da mesma, isto é, 30 dias corridos após a data da alteração pelo usuário.

Para alterar sua própria senha, o usuário de acessar a função Alteração de senha.

A utilização da função deve obedecer aos horários definidos na Grade de referência -Manutenção Controle de Acesso e Administração de Participantes - que pode ser consultada na Função **Consulta de Grade de Horários**, no menu **Consultas**, no item **Posição Financeira** da barra de serviços.

Tola do Altoração do Sonha do Outros

|                                    | i ela ue     | Alteração de Serina    |          |
|------------------------------------|--------------|------------------------|----------|
| Alteração de Senha de Outros       |              |                        |          |
|                                    | Participante | (Nome Simplificado) RI | OBM      |
| Usuário (Nome Simplificado) hteste |              |                        |          |
| Senha Nova                         |              |                        |          |
| Confirmação de Senha               |              |                        |          |
|                                    | Confirmar    | Limpar Campos          | Desistir |

Após confirmar a alteração da senha, a aplicação envia a mensagem: A senha do Administrador <Código do Usuário Administrador> foi alterada com sucesso.

#### Descrição dos campos da Tela de Alteração de senha de outros

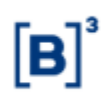

| Campo                               | Descrição                                                                                                    |  |
|-------------------------------------|----------------------------------------------------------------------------------------------------|--|
| Campos de preenchimento obrigatório |                                                                                                    |  |
| Usuário (Nome<br>Simplificado)      | Código do Usuário Administrador do qual se deseja alterar a senha,<br>cadastrado na Família de Digitação e Área de Atuação do administrador<br>que está acessando o serviço. |  |
| Senha Nova                          | Senha nova do usuário Administrador.                                                                                                    |  |
|                                     | Senha do Usuário. Campo de livre digitação conforme regras abaixo:                                                                                                    |  |
|                                     | <b>Regra de comprimento aplicadas a senha:</b> serão aceitas apenas senhas com, no mínimo, 8 e, no máximo, 20 caracteres.                                                    |  |
|                                     | Regras de complexidade aplicadas a senha:                                                                                                    |  |
|                                     | <ul> <li>ter no mínimo 1 letra minúscula;</li> </ul>                                                                                                    |  |
|                                     | <ul> <li>ter no mínimo 1 letra maiúscula;</li> </ul>                                                                                                    |  |
|                                     | <ul> <li>ter no mínimo 1 dígito numérico;</li> </ul>                                                                                                    |  |
|                                     | <ul> <li>ter no mínimo 1 caractere especial (Ex.: ~!@#\$^* :/?);</li> </ul>                                                                                                  |  |
|                                     | <ul> <li>não conter 3 caracteres repetidos em sequência (Ex.: AAA,<br/>111, bbb, 777777);</li> </ul>                                                                         |  |
|                                     | <ul> <li>não conter 3 ou mais letras ou dígitos numéricos consecutivos<br/>em sequência (Ex.: ABC, 123, bcd, 456789).</li> </ul>                                             |  |
| Confirmação de<br>Senha             | Confirma a senha digitada anteriormente no campo <b>Senha Nova</b> .                                                                                                    |  |

## 4.5 Desbloqueio de Usuário

Controle de Acesso > Usuário > Desbloqueio de Usuário

#### Visão Geral

Esta função permite ao Administrador ou usuário que possua esta função, em seu perfil de acesso, desbloquear outro usuário de sua Família de Digitação e de sua área de atuação.

**Observação:** Caso o Administrador queira desbloquear outro Administrador de sua família de digitação e sua área de atuação deve usar a função **Desbloqueio de Administrador** no menu **Administrador**.

Cabe ao Administrador ou usuário que tenha em seu perfil a função específica para manutenção de usuários, efetuar o desbloqueio, inclusive daquele cujo perfil Padrão Cetip seja Supervisor. Após a aceitação da solicitação, a **nova** senha está expirada. O administrador deve efetuar o *login* utilizando a **nova** senha, mas ao se conectar, é solicitado troca de senha.

A utilização da função deve obedecer aos horários definidos na Grade de referência -Manutenção Controle de Acesso e Administração de Participantes - que pode ser consultada na Função **Consulta de Grade de Horários**, no menu **Consultas**, no item **Posição Financeira** da barra de serviços.

## Tela de Desbloqueio de Usuário

| Desbloques de Usuinos            |         |
|----------------------------------|---------|
| Participante (Nome Simplificado) |         |
| Usuário (Nome Simplificado)      |         |
| destination destaurant           | Bastan  |
| Contributer Lamper Campor        | Desisir |

Após confirmação, é enviada mensagem: Usuário <Código do Usuário > desbloqueado.

### Descrição da Tela de Desbloqueio de Usuário

| Campo                                  | Descrição                                                                                                   |
|----------------------------------------|----------------------------------------------------------------------------------------------------|
| Participante<br>(Nome<br>Simplificado) | Campo de preenchimento obrigatório. Nome simplificado do participante do usuário que se deseja desbloquear. |
| Usuário<br>(Nome<br>Simplificado)      | Campo de preenchimento obrigatório. Nome simplificado do usuário que se deseja desbloquear.                 |

## 4.6 Bloqueio de Usuário

Controle de Acesso > Usuário > Bloqueio de Usuário

#### Visão Geral

Esta função permite ao Administrador ou usuário que possua esta função em seu perfil de acesso, bloquear outro usuário de sua Família de Digitação e de sua Área de Atuação.

**Observação:** Caso o Administrador deseje bloquear outro Administrador de sua família de digitação e de sua Área de Atuação, deve usar a função **Bloqueio de Administrador** no menu **Administrador**.

A utilização da função deve obedecer aos horários definidos na Grade de referência -Manutenção Controle de Acesso e Administração de Participantes - que pode ser consultada na Função **Consulta de Grade de Horários**, no menu **Consultas**, no item **Posição Financeira** da barra de serviços.

## Tela de Bloqueio de Usuário

| Participa | nte (Nome Simplificado | ) RIOBM  |
|-----------|------------------------|----------|
| Usuá      | rio (Nome Simplificado | ) ADRIO  |
| Enviar    | Limpar Campos          | Desistir |

Campo Descrição

Usuário Código do usuário que se deseja bloquear. Campo de preenchimento obrigatório.

## 4.7 Fechar Sessão de Usuários

Controle de Acesso > Usuário > Fechar Sessão de Usuário

#### Visão Geral

Esta função permite ao Administrador ou ao usuário que tenha esta função em seu perfil de acesso, encerrar a sessão de um usuário de sua família de digitação/área de atuação, que esteja conectado através da RTM ou pela Internet.

Informando o código do usuário que está conectado ao serviço, pela RTM ou pela Internet e acionando o botão Fechar, é encerrada a sua sessão e este é desconectado na próxima ação que efetuar.

É apresentada a mensagem: A sessão de < do usuário> foi fechada.

|                              | Tela Fechar Sessão de Usuário                                                                                                    |  |
|------------------------------|----------------------------------------------------------------------------------------------------|--|
| Fechar Sess                  | ão de Usuários                                                                                                    |  |
| Partici                      | pante (Nome Simplificado) RIOBM                                                                                                    |  |
|                              | Nome da Familia RIO                                                                                                    |  |
|                              | Tipo da Família PRÓPRIA                                                                                                    |  |
| Área de Atuação BACK OFFICE  |                                                                                                    |  |
| Usuário SELECIONE UM USUÁRIO |                                                                                                    |  |
|                              | Confirmar Limpar Campos Desistir                                                                                                    |  |
| Descrição                    | da Tela de Fechar Sessão de Usuário                                                                                                    |  |
| Campo                        | Descrição                                                                                                    |  |
| Usuário                      | Usuário a ser pesquisado, se está conectado ou não. Ao deixar em branco, é<br>apresentada informações de todos os usuários que estejam conectados, pela RTM<br>ou pela Internet. |  |

## 4.8 Consulta de Acesso a Contas

Controle de Acesso > Usuário > Consulta de Acesso a Contas

#### Visão Geral

Esta função permite ao Administrador ou usuário que possua esta função em seu perfil de acesso, consultar as contas e os produtos/serviços que o usuário e sua família de digitação/Área de Atuação estejam habilitados.

| Tela de Consulta de Acesso a Contas  |                                              |  |
|--------------------------------------|----------------------------------------------|--|
| Consulta de Acesso a Contas          |                                              |  |
| Usuário: HE<br>Formato do Arquivo: E | IEVELY<br>Excel V<br>Pesquisar Limpar Campos |  |

#### Descrição do campo da Tela de Consulta de Acesso a Contas

| Campo                 | Descrição                                                                                                    |
|-----------------------|----------------------------------------------------------------------------------------------------|
| Usuário               | Código do usuário que se deseja consultar as contas e produtos pelos quais pode efetuar lançamentos e consultas. Se o campo não for preenchido são apresentadas informações de todos os usuários da família/Área de Atuação. |
|                       | Caso o código informado seja de Administrador e que não tenha em seu perfil<br>funções que permitam lançamentos por terceiros, é apresentada a mensagem:<br><b>Código deve ser de usuário</b> .                              |
| Formato do<br>Arquivo | Campo com as opções: Excel ou Texto.                                                                                                    |

## 4.9 Histórico de Usuário

Controle de Acesso > Usuário > Histórico de Usuário

#### Visão Geral

Esta função permite ao Administrador ou usuário que possua esta função em seu perfil de acesso, consultar o histórico das últimas movimentações de inclusão, alteração, exclusão, bloqueio e desbloqueio dos usuários de sua Família de Digitação e de sua Área de Atuação.

A alteração de senha do usuário, seja pelo próprio ou por terceiros, não está contemplada no histórico.

A data necessária a alteração de senha do usuário pode ser consultada na função **Manutenção de Usuários**, na coluna **Exp. Senha**, onde é indicada a data de expiração da mesma, isto é, 30 dias corridos após a data da criação/alteração.

É possível ao usuário que efetuou o acesso realizar a consulta informando o seu próprio código.

| Tela de H                        | listórico de Usuário   |    |
|----------------------------------|------------------------|----|
| Histórico de Usuários            |                        |    |
| Participante (Nome Simplificado) | RIOBM                  |    |
| Nome da Familia                  | RIO                    |    |
| Tipo de Familia                  | PROPRIA                |    |
| Área de Atuação                  | BACK OFFICE            |    |
| Usuário (Nome Simplificado)      | ~                      |    |
| Nome do Perfil de Acesso         | ~                      | '] |
| Tipo de Ação                     | ~                      | -  |
| Data                             |                        |    |
| Pesquisar                        | Limpar Campos Desistir |    |

Ao clicar no botão **Pesquisar**, é apresentado a Tela Histórico de Usuários com as principais informações do usuário, tais como nome completo, a data em que ocorreu a ação e por qual Administrador ou usuário foi realizada.

## Descrição dos campos da Tela de Histórico de Usuário

| Campo                          | Descrição                                                                                                    |
|--------------------------------|----------------------------------------------------------------------------------------------------|
| Usuário (Nome<br>Simplificado) | Caixa de seleção com a Lista dos usuários da Família de Digitação e<br>Área de Atuação. Os usuários excluídos também são apresentados. Ao<br>selecionar um código de usuário, é apresentada informações apenas<br>deste usuário. Ao deixar em branco, são apresentados todos os<br>usuários da família/Área de Atuação do Administrador ou usuário que<br>está acessando a aplicação.                                                                                                    |
| Nome do Perfil<br>de Acesso    | Caixa de seleção com a Lista de todos os perfis cadastrados pelo<br>Administrador da Família de Digitação e Área de Atuação e os perfis<br>Padrão, cadastrados pela Cetip. Ao selecionar um perfil, é apresentada<br>informações apenas dos usuários relacionados a este perfil. Ao deixar<br>em branco, é apresentada informações dos usuários relacionados aos<br>perfis cadastrados. Os grupos de funções disponíveis no perfil podem<br>ser consultados no menu <b>Perfil</b> , função <b>Manutenção de Perfil</b> . |
| Tipo de Ação                   | Caixa de seleção com as opções de Ação:                                                                                                    |
|                                | Alteração – lista os usuários alterados.;                                                                                                    |
|                                | Inclusão – lista os usuários incluídos;                                                                                                    |
|                                | Exclusão – lista os usuários excluídos;                                                                                                    |
|                                | Bloqueio – lista os usuários bloqueados;                                                                                                    |
|                                | Desbloqueio – lista os usuários desbloqueados.                                                                                                    |
|                                | Ao selecionar o tipo de ação, é apresentada informações dos usuários<br>que foram submetidos à ação selecionada. Ao deixar em branco, é<br>apresentada informações de usuários que foram submetidos às ações<br>realizadas.                                                                                                    |

| Campo | Descrição                                                                                                    |
|-------|----------------------------------------------------------------------------------------------------|
| Data  | Trazem dois campos para serem digitados no formato DD/MM/AAAA. Este campo admite que sejam informados dias não úteis. O primeiro campo se refere a primeira data da pesquisa e o segundo campo, a última data da pesquisa. |
|       | O primeiro campo somente pode ser preenchido com data maior ou igual a<br>05/7/2004, data da implantação da primeira fase do programa <b>CETIP21</b> .                                                                     |
|       | Preenchendo o primeiro campo e deixando o segundo em branco, são<br>apresentadas informações dos usuários que foram submetidos às ações a<br>partir daquela data.                                                          |
|       | Preenchendo o segundo campo e deixando o primeiro em branco, são<br>apresentadas informações dos usuários que foram submetidos às ações<br>até aquela data.                                                                |
|       | Preenchendo os dois campos com datas diferentes e em ordem crescente,<br>são apresentadas informações dos usuários que foram submetidos às<br>ações no período estabelecido.                                               |
|       | Preenchendo os dois campos com datas iguais, são apresentadas<br>informações dos usuários que foram submetidos às ações somente<br>naquela data.                                                                           |
|       | Deixando os campos em branco, são apresentadas informações dos<br>usuários que foram submetidos às ações realizadas.                                                                                                    |

#### Tela Histórico de Usuários

| Data | kpine 1 de 43 (Liphen 1 a 25 de 1075)<br>als e Hara da Consulta 22002015 - 18 17 42<br>O Critistic de<br>pengular |                    |                    |                    |                                 |                        |                          |                 |                     |                     |
|------|----------------------------------------------------------------------------------------------------|--------------------|--------------------|--------------------|---------------------------------|------------------------|--------------------------|-----------------|---------------------|---------------------|
|      | Participante (Nome<br>Samplificado)                                                                               | Rome da<br>Familia | Tipo de<br>Familia | Area de<br>Atusção | Exclinic (Nome<br>Simplificated | Unuido (Nome Complete) | Rome do Perill de Aceaso | Tipo de<br>Açân | Atualizado em       | Artselizerb)<br>per |
| 8    | ROBM                                                                                                    | 80                 | PROPRIA            | BACK OFFICE        | WARCEL                          | Unsatelle sile Tensien | MADEQUEAVITE_SUPERVISION | ALTERACAD       | 18/08/2018 16:05 35 | WAREEL              |

Oliter no formatia Escal V

Para consultar os detalhes da ação realizada para o usuário clique na dupla seta verde. É apresentada tela de detalhe do Histórico de Usuário, onde estão os dados cadastrados quando da inclusão do usuário.

| Campo             | Descrição                                                                                                    |
|-------------------|----------------------------------------------------------------------------------------------------|
| Atualizado<br>em  | Data em que o Administrador ou usuário efetuou a ação no código do usuário<br>indicado.                                                                             |
| Atualizado<br>por | Código do Administrador ou do Usuário que efetuou a ação no código do<br>usuário indicado. Quando da exclusão automática pela Cetip, é apresentado o<br>nome Cetip. |

## Tela de Detalhe

| tone                                                                                                    | Antos                                                                                                    | Danois                                                                                                    |
|----------------------------------------------------------------------------------------------------|----------------------------------------------------------------------------------------------------|----------------------------------------------------------------------------------------------------|
| Nome:<br>CPF<br>e-mail:<br>Telefone:<br>Nome do Perfil de Acesso:<br>Acesso a Internet:<br>Biloqueado:<br>Justificativa Exclusão:<br>Tipo Perfil: | Usuario de Testes<br>111.111.112-00<br>sen@lon.com<br>(11)31111437<br>LIQUIDANTE_SUPERVISOR<br>Sim<br>Não<br>- | Usuario de Testes<br>111.111.112-00<br>sen@lon.com<br>(11)31111437<br>LIQUIDANTE_SUPERVISOR<br>Sim<br>Não<br>-<br>- |
| IABILITAÇÃO NOS SISTEMAS                                                                                                    |                                                                                                    |                                                                                                    |
| Antes                                                                                                    |                                                                                                    | Depois                                                                                                    |

## 4.10 Administração de Usuários (Cetip|Trader)

Controle de Acesso > Usuário > Administração de Usuários (Cetip | Trader)

## Visão Geral

Esta função permite ao perfil de usuário Administrador fazer a manutenção dos usuários no Cetip|Trader.

## Tela Administração de Usuários (Cetip | Trader)

| Filtro para Administração de Usuários Cetip   Trader |
|------------------------------------------------------|
| Participante (Nome Simplificado) IZABM               |
| Familia (Nome) IZA                                   |
| Tipo da Família PROPRIA                              |
| Área de Atuação BACK OFFICE                          |
| Usuário (Nome Simplificado)                          |
| Pesquisar Limpar Campos Desistir                     |

Ao clicar no botão **Pesquisar**, é apresentado a Tela Consulta de Usuários (Cetip | Trader).

## Tela Consulta de Usuários (Cetip | Trader)

| (#)) | Participante chome<br>Serprificado) | Familie<br>(Normal) | Tarenta<br>Tarenta | Áren de<br>Alveçio | Nome Complete            | Usualitie (Nexus<br>Salegiliticado) | Vania (Canada)   | Name<br>Cettp  <br>Trades | Setemente<br>Cellar i Trader | Accesso à Bonn<br>Plateforma? | Acesso ao.<br>Tradeciaik? |
|------|-------------------------------------|---------------------|--------------------|--------------------|--------------------------|-------------------------------------|------------------|---------------------------|------------------------------|-------------------------------|---------------------------|
|      | CO PAIN                             | E'A.                | FROFIA             | BACK OFFICE        | Talada da Alancar Palita | at L'AIRI.                          | tasta@auta.combr | Toler Care                |                              | hdio                          | Me                        |

Ao selecionar a opção Consultar o sistema apresenta às informações cadastradas.

| Administração de Usuário Cetip   Trader |                          |
|-----------------------------------------|--------------------------|
| Participante (Nome Simplificado)        | IZABM                    |
| Familia (Nome)                          | IZA                      |
| Família (Tipo)                          | PROPRIA                  |
| Área de Atuação                         | BACK OFFICE              |
| Usuário (Nome Simplificado)             | IZAPEL                   |
| Nom e do Perfil de Acesso               | NAOLIQUIDANTE_SUPERVISOR |
| Usuário (E-mail)                        | teste@teste.com.br       |
| Acesso à Nova Plataforma?               | Não                      |
| Acesso ao Traderlink?                   | Não                      |
| Nome Cetip   Trader                     |                          |
| Sobrenome Cetip   Trader                |                          |
| DDI                                     | 55                       |
| Telefone                                | (11)31111491 R:1491      |
| Deseja receber alerta do IceLink?       | Sim                      |
| Voltar                                  | Sair                     |

## 5 PERFIL

## 5.1 Inclusão de Perfil

Controle de Acesso > Perfil > Inclusão de Perfil

## Visão Geral

Esta função permite exclusivamente ao Administrador da área de atuação *Back Office*, criar perfis de acesso para os usuários de sua família de digitação.

O perfil de acesso é um conjunto de grupos de funções. Sendo assim, o acesso dos usuários às funções depende do perfil ao qual estão vinculados.

A utilização da função deve obedecer aos horários definidos na Grade de referência -Manutenção Controle de Acesso e Administração de Participantes, que pode ser consultada na Função **Consulta de Grade de Horários**, no menu **Consultas**, no item **Posição Financeira** da barra de serviços.

|                                                                                            | Tela de Inclu   | usão de Perfil        |                           |
|--------------------------------------------------------------------------------------------|-----------------|-----------------------|---------------------------|
| Inclusão de Perfil                                                                         |                 |                       |                           |
| Participante (Nome Simplificado)                                                           | Nome da Familia | Família (Tipo)        | Familia (Área de Atuação) |
| RIOBM                                                                                      | RIO             | PROPRIA               | BACK OFFICE               |
| Tipo Participante                                                                          | Perfil Padrão?  | Perfil (Nome)         |                           |
| NAO LIQUIDANTE                                                                             | Não             |                       | ]                         |
| Grupos de Funções Disponíveis                                                              |                 | Grupos de Funções Ha  | abilitadas                |
| ALERTAS MERCADO<br>ALTERA_CONSULTA_PARTICIPANTE<br>CCP_CADASTRO<br>Cetip_Back_Consulta_MDA |                 |                       |                           |
| Produtos Disponíveis                                                                       |                 |                       | Produtos Habilitados      |
| ACC<br>ACE<br>ADA<br>CCB                                                                   |                 | ~                     |                           |
|                                                                                            | Enviar          | impar Campos Desistir |                           |

Após Enviar os dados, o sistema apresenta a tela para a confirmação da inclusão do perfil, confirmando é apresentada mensagem: **Perfil <**xxxxx> **incluído no participante <**YYYYY>**.** 

#### Observação:

Para inclusão de perfil é necessário que ao menos um grupo seja selecionado.

Não é permitida a criação de perfil com nome igual ao de outro perfil existente, ainda que os grupos de funções e produtos sejam diferentes.

Não é possível a criação de perfil com grupos de funções e produtos iguais, ainda que os nomes sejam distintos.

É possível que existam perfis com nomes iguais em um mesmo participante, desde que sejam de Famílias de Digitação/áreas de atuação diferentes. Cada novo grupo de funções disponibilizado pela Cetip é inserido, automaticamente, no campo **Grupos de Funções Disponíveis**, da tela de inclusão de perfil do Administrador do participante, cuja natureza, tipo de família e área de atuação, seja pertinente, sendo possível a sua inclusão em novos perfis a serem criados ou em perfis já existentes. Se a nova função a ser disponibilizada tiver sido inserida em um ou mais Grupos de Funções já existentes, todos os perfis, padrão Cetip ou cadastrados pelos participantes, que contenham esse grupo terão esta nova função incluída. Isto significa que usuários associados a estes perfis estarão automaticamente habilitados a utilizar esta função.

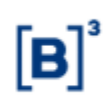

## Descrição dos campos da Tela de Inclusão de Perfil

| Campo                                  | Descrição                                                                                                    |
|----------------------------------------|----------------------------------------------------------------------------------------------------|
| Participante<br>(Nome<br>Simplificado) | Nome simplificado do participante que está acessando a aplicação. Este campo é protegido.                                                                                                    |
| Nome da<br>família                     | Nome da Família de Digitação do Administrador/Usuário que está acessando a aplicação.                                                                                                    |
| Tipo de Família                        | Tipo da Família de Digitação do Administrador/Usuário que está acessando<br>a aplicação: Própria, Fundos, Terceiros e Investidor Estrangeiro.                                                                                                    |
| Área de<br>Atuação                     | Área de Atuação do Administrador/Usuário que está acessando a aplicação:<br>Back Office e Front Office. Campo protegido.                                                                                                    |
| Nome do Perfil<br>de Acesso            | Campo de livre digitação onde deve ser informado o nome do perfil a ser<br>criado, com até 40 caracteres: letras e/ou números, sem acentuação.                                                                                                    |
|                                        | Permitida a utilização de <i>underscore</i> .                                                                                                    |
|                                        | Não é permitida a utilização de espaços entre os caracteres, sinais gráficos, como por exemplo: ;%,@,#,?,!,^ ,~,´,`,Ç.                                                                                                    |
|                                        | Independente de a digitação ser efetuada com caracteres maiúsculos e/ou<br>minúsculos, a aplicação sempre grava em maiúsculo.                                                                                                    |
|                                        | O nome de um perfil que tiver sido excluído pode ser reutilizado para a<br>inclusão de novo perfil. Campo de preenchimento obrigatório.                                                                                                    |
| Grupo de<br>Funções<br>Disponíveis     | Lista com todos os grupos de funções disponíveis para a natureza do<br>participante e para o tipo de família e área de atuação do Administrador que<br>está acessando a aplicação. Existem duas naturezas que classificam os<br>participantes : "LIQUIDANTE" e "NÃO LIQUIDANTE". Devem ser<br>selecionadas e transferidas para o campo "Grupo de Funções Habilitadas"<br>para serem atribuídas ao novo perfil que está sendo criado. Podem ser<br>selecionados vários grupos simultaneamente. Basta selecionar um deles e<br>acionar as teclas <i>shift</i> e seta para cima ou para baixo. |
|                                        | As funções pertencentes a cada grupo podem ser consultadas na função<br>Consulta de Grupos de Função, disponível neste menu Perfil.                                                                                                    |
| <b>&gt;&gt;</b>                        | Quando acionado desloca o(s) grupo(s) de função (ões) selecionada(s) no<br>campo Grupo de Funções Disponíveis para o campo Grupo de Funções<br>Habilitadas.                                                                                                    |
| Grupo de<br>Funções<br>Habilitadas     | Lista com os grupos de funções selecionados, a serem atribuídos ao novo<br>perfil que está sendo criado. Podem ser selecionados vários grupos<br>simultaneamente. Basta selecionar um deles e acionar as teclas <i>shift</i> e seta<br>para cima ou para baixo. Para inclusão de perfil é necessário que ao menos<br>um grupo seja selecionado.                                                                                                    |
| <<                                     | Quando acionado desloca o(s) grupos de função (ões) selecionada(s) no<br>campo Grupo de Funções Habilitadas para o campo Grupo de Funções<br>Disponíveis.                                                                                                    |

## 5.2 Manutenção de Perfil

Controle de Acesso > Perfil > Manutenção de Perfil

### Visão Geral

Função disponível ao administrador de *Back Office*, onde pode efetuar a manutenção em perfis de acesso cadastrados pelo próprio ou pelo segundo administrador de sua família e área de atuação, bem como, consultar os perfis Padrão Cetip definidos para a natureza do participante, tipo de família e área de atuação.

O Administrador de *Front Office* pode consultar os perfis Padrão Cetip, definidos para a natureza do participante, tipo de família e área de atuação.

Os usuários da área de atuação *Back Office* e *Front Office* que tenham em seu perfil permissão, podem consultar os perfis de sua família e área de atuação, cadastrados pelo Administrador, bem como os perfis Padrão Cetip definidos para a natureza do participante, tipo de família e área de atuação.

Não é permitido ao Participante fazer manutenção dos perfis Padrão Cetip.

| Tela de Manu                     | itenção de Perfil      |
|----------------------------------|------------------------|
| Filtro de Manutenção de Perfil   |                        |
| Participante (Nome Simplificado) | RIOBM                  |
| Nome da Familia                  | RIO                    |
| Tipo da Família                  | PRÓPRIA                |
| Área de Atuação                  | BACK OFFICE            |
| Nome do Perfil de Acesso         | ~                      |
| Perfil Padrão?                   | - 🗸                    |
| Pesquisar                        | Limpar Campos Desistir |

Após clicar no botão **Pesquisar**, é apresentada Tela de Manutenção de Perfil para consulta.

| Campo                       | Descrição                                                                                                    |
|-----------------------------|----------------------------------------------------------------------------------------------------|
| Nome<br>Simplificado        | Nome simplificado do participante que está acessando o serviço. Este campo é protegido.                                                                                |
| Família                     | Nome da Família de Digitação do Administrador/Usuário que está<br>acessando o serviço. Este campo é protegido.                                                         |
| Tipo de Família             | Tipo da Família de Digitação do Administrador/Usuário que está acessando<br>o serviço: Própria, Fundos, Terceiros e Investidor Estrangeiro. Este campo<br>é protegido. |
| Área Atuação                | Área de Atuação a que pertence o Administrador/Usuário que está<br>acessando o serviço: <i>Back Office</i> e <i>Front Office</i> . Este campo é protegido.             |
| Nome do Perfil<br>de Acesso | Campo onde estão relacionados todos os perfis da família/área de atuação, cadastrados pelo Administrador e os perfis Padrão Cetip.                                     |
| Perfil Padrão               | Campo com as opções: SIM e NÃO.                                                                                                    |

Descrição da Tela de Manutenção de Perfil

Manufamile de D

## Tela Manutenção de Perfil

| Ação |     | Perfil (Nome)                | Perfil Padrão? | Criado por | Data da Criação | Atualizado por | Data da Última Atualização | Nr.Usuários Pertil |
|------|-----|------------------------------|----------------|------------|-----------------|----------------|----------------------------|--------------------|
|      | ~00 | COMPROVACAO_TITULARIDADE_CCI | หลัง           | ADMINT     | 18/01/2013      | ADMIN1         | 18/01/2013                 |                    |
|      | ~00 | ESCRITURADO                  | Não            | HADNIN     | 12/07/2013      | HADNIN         | 15/07/2013                 |                    |
| Ē    | ~00 | LFSP                         | Sim            | ADMIN1     | 24/10/2013      | ADMINI         | 24/10/2013                 |                    |

Descrição dos campos da Tela de Manutenção de Perfil

| Campo                   | Descrição                                                                                                    |
|-------------------------|----------------------------------------------------------------------------------------------------|
| Ação                    | No campo <b>Ação</b> são listadas as opções de manutenção de perfil: Consultar,<br>Alterar, Reaproveitar, Renomear, Excluir. |
|                         | Ao selecionar um dos itens e logo após, clicar na dupla sete verde, é apresenta tela com a ação selecionada.                 |
| Criado por              | Código do Administrador que incluiu o perfil.                                                                                |
| Data Criação            | Data da inclusão do perfil pelo Administrador. No caso dos perfis Padrão<br>Cetip, a data de inclusão dos perfis pela Cetip. |
| Atualizado por          | Código do Administrador que efetuou a última ação no perfil. No caso dos perfis Padrão Cetip, consta Cetip.                  |
| Dt. Ult.<br>Atualização | Data em que o Administrador efetuou a última ação no perfil.                                                                 |
| Nr. Usuários<br>Perfil  | Apresenta o número de usuários associados ao perfil.                                                                         |

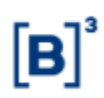

## Ação: Consultar perfil

| Consulta de Perfil                                                                         |           |                                |   |                           |                  |             |
|--------------------------------------------------------------------------------------------|-----------|--------------------------------|---|---------------------------|------------------|-------------|
| Participante (Nome Simplificado)                                                           |           | Nome da Familia Família (Tipo) |   | Familia (Área de Atuação) |                  |             |
| RIOBM                                                                                      |           | RIO                            |   | PROPRIA                   |                  | BACK OFFICE |
| Perfil (Nome)                                                                              |           | Perfil Padrão?                 |   |                           |                  |             |
| COMPROVACAO_TITULARIDADE_CO                                                                |           | Não                            |   |                           |                  |             |
| Grupos de Funções Disponíveis                                                              |           |                                |   | Grupos de Funçõe          | s Habilitadas    |             |
| ALERTAS MERCADO<br>ALTERA_CONSULTA_PARTICIPANTE<br>CCP_CADASTRO<br>Cetip_Back_Consulta_MDA |           | $\sim$                         | - | Comprovação_Titu          | Ilaridade_CCI    |             |
| Produtos Disponíveis                                                                       |           |                                |   |                           | Produtos Habilit | ados        |
| ACC<br>ACE<br>ADA<br>CCB                                                                   | <b>``</b> |                                |   |                           | CCI              |             |
|                                                                                            |           | Voltar                         | • | Sair                      |                  |             |

Nesta tela são apresentadas as informações do perfil selecionado. A função **Consultar** não se restringe aos horários definidos na Grade de referência - Manutenção Controle de Acesso e Administração de Participantes.

#### Ação: Alterar perfil

| Alteração de Perfil                                                                        |                               |                         |                           |  |  |
|--------------------------------------------------------------------------------------------|-------------------------------|-------------------------|---------------------------|--|--|
| Participante (Nome Simplificado)                                                           | Nome da Familia               | Família (Tipo)          | Familia (Área de Atuação) |  |  |
| RIOBM                                                                                      | RIO                           | PROPRIA                 | BACK OFFICE               |  |  |
| Perfil (Nome)                                                                              | Perfil Padrão?                |                         |                           |  |  |
| COMPROVACAO_TITULARIDADE_CCI                                                               | Não                           |                         |                           |  |  |
| Grupos de Funções Disponíveis                                                              | Grupos de Funções Habilitadas |                         |                           |  |  |
| ALERTAS MERCADO<br>ALTERA_CONSULTA_PARTICIPANTE<br>CCP_CADASTRO<br>Cetip_Back_Consulta_MDA | >> Compro                     | vvação_Titularidade_CCI |                           |  |  |
| Produtos Disponíveis                                                                       |                               | Produ                   | tos Habilitados           |  |  |
| ACC<br>ACE<br>ADA<br>CCB                                                                   | *                             | CCI                     |                           |  |  |
|                                                                                            | Enviar Limpar Campos Volta    | ar Desistir             |                           |  |  |

Nesta função são apresentadas todas as informações do perfil selecionado, sendo passíveis de alteração os grupos de funções e os produtos que constam no perfil. Para isto, devem ser

utilizado as duplas setas 🌺 ou < habilitando-os ou não.

A utilização da função deve obedecer aos horários definidos na Grade de referência -Manutenção Controle de Acesso e Administração de Participantes - que pode ser consultada na Função **Consulta de Grade de Horários**, no menu **Consultas**, no item **Posição Financeira** da barra de serviços.

Não é possível a alteração do perfil de forma que fique com grupos de funções e produtos iguais aos de outro perfil existente.

## Ação: Reaproveitar perfil

| Inclusão de Perfil a Partir de um Exis                                                     | tente  |                   |            |                                          |                  |                                          |
|--------------------------------------------------------------------------------------------|--------|-------------------|------------|------------------------------------------|------------------|------------------------------------------|
| Participante (Nome Simplificado)                                                           |        | Nome da Familia   |            | Família (                                | Tipo)            | Familia (Área de Atuação)<br>BACK OFFICE |
| Perfil (Nome)                                                                              |        | Perfil Padrão?    |            | Nome do                                  | n Novo Perfil    | BROKOTTOE                                |
| COMPROVACAO_TITULARIDADE_CC                                                                | ä      | Não               |            |                                          |                  |                                          |
| Grupos de Funções Disponíveis                                                              |        |                   |            | Grupos de F                              | unções Habilita  | das                                      |
| ALERTAS MERCADO<br>ALTERA_CONSULTA_PARTICIPANTE<br>CCP_CADASTRO<br>Cetip_Back_Consulta_MDA |        | ,                 | <b>^</b> ≈ | <ul> <li>Comprovaçã</li> <li></li> </ul> | ăo_Titularidade_ | CCI                                      |
| Produtos Disponíveis                                                                       |        |                   |            | ·                                        |                  | Produtos Habilitados                     |
| ACC<br>ACE<br>ADA<br>CCB                                                                   | $\sim$ |                   | ~          | •                                        |                  | CCI                                      |
|                                                                                            | [      | Enviar Limpar Cam | pos        | Voltar                                   | Desistir         |                                          |

Esta função permite a inclusão de um novo perfil a partir de um existente. São apresentada as informações do perfil selecionado para que sejam aproveitadas na inclusão do novo perfil.

A utilização da função deve obedecer aos horários definidos na Grade de referência -Manutenção Controle de Acesso e Administração de Participantes - que pode ser consultada na Função **Consulta de Grade de Horários**, no menu **Consultas**, no item **Posição Financeira** da barra de serviços.

Deve ocorrer ao menos uma alteração nos Grupos de funções ou produtos que constam no perfil de origem, uma vez que, não é permitida a existência de perfis iguais com nomes diferentes.

Para isso, devem ser utilizada as duplas setas ≫ ou < , habilitando-os ou não.

Após a confirmação da inclusão , é apresentada a mensagem **Perfil <nome do perfil> incluído no participante < nome simplificado do participante>**.

A inclusão de novo perfil a partir de um selecionado não implica em qualquer alteração no perfil original.

| Campo                  | Descrição                                                                                                    |
|------------------------|----------------------------------------------------------------------------------------------------|
| Nome do<br>Novo Perfil | Deve ser preenchido com um nome de perfil não existente na família/área de<br>atuação. Campo de livre digitação com até 40 caracteres:       |
|                        | Caracteres letras e/ou números, sem acentuação. Permitida a utilização de<br><i>underscore</i> . Não deve haver espaços entre os caracteres. |
|                        | Não é permitida a utilização de sinais gráficos, como por exemplo:<br>;%,@,#,?,!,^ ,~,´,`,Ç.                                                 |
|                        | Independente de a digitação ser efetuada com caracteres maiúsculos e/ou<br>minúsculos, a aplicação sempre grava em maiúsculo.                |
|                        | O nome de um perfil que tiver sido excluído pode ser reutilizado para a<br>inclusão de novo perfil. Campo de preenchimento obrigatório.      |

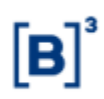

## Ação: Renomear perfil

| Renomeação de Perfil                                                                       |     |                        |   |                              |                                          |
|--------------------------------------------------------------------------------------------|-----|------------------------|---|------------------------------|------------------------------------------|
| Participante (Nome Simplificado)<br>RIOBM                                                  |     | Nome da Familia<br>RIO |   | Família (Tipo)<br>PROPRIA    | Familia (Área de Atuação)<br>BACK OFFICE |
| Perfil (Nome)                                                                              |     | Perfil Padrão?         |   | Nome do Novo Perfil          |                                          |
| COMPROVACAO_TITULARIDADE_                                                                  | CCI | Não                    |   |                              | ]                                        |
| Grupos de Funções Disponíveis                                                              |     |                        | G | rupos de Funções Habilitadas |                                          |
| ALERTAS MERCADO<br>ALTERA_CONSULTA_PARTICIPANTE<br>CCP_CADASTRO<br>Cetip_Back_Consulta_MDA |     |                        |   | Comprovação_Titularidade_CCI |                                          |
| Produtos Disponíveis                                                                       |     |                        |   |                              | Produtos Habilitados                     |
| ACC<br>ACE<br>ADA<br>CCB                                                                   | < > |                        |   |                              | CCI                                      |
|                                                                                            |     | Enviar Limpar Campos   | 8 | Voltar Desistir              |                                          |

Esta função permite, exclusivamente, a alteração do nome do perfil, sem qualquer alteração nos grupos de funções e/ou produtos. A aplicação apresenta as informações do perfil selecionado, na tela de relação, para que seja renomeado.

A utilização da função deve obedecer aos horários definidos na Grade de referência -Manutenção Controle de Acesso e Administração de Participantes - que pode ser consultada na Função **Consulta de Grade de Horários**, no menu **Consultas**, no item **Posição Financeira** da barra de serviços.

Após a confirmação da troca de nome é apresentada a mensagem **Perfil <nome original do perfil > renomeado para < novo nome do perfil >**.

| Campo                  | Descrição                                                                                                    |
|------------------------|----------------------------------------------------------------------------------------------------|
| Nome do<br>Novo Perfil | Deve ser preenchido com um nome de perfil não existente na família/área de<br>atuação. Campo de livre digitação com até 40 caracteres:       |
|                        | Caracteres letras e/ou números, sem acentuação. Permitida a utilização de<br><i>underscore</i> . Não deve haver espaços entre os caracteres. |
|                        | Não é permitida a utilização de sinais gráficos, como por exemplo:<br>;%,@,#,?,!,^ ,~,´,`,Ç.                                                 |
|                        | Independente de a digitação ser efetuada com caracteres maiúsculos e/ou<br>minúsculos, a aplicação sempre grava em maiúsculo.                |
|                        | O nome de um perfil que tiver sido excluído pode ser reutilizado para a inclusão de novo perfil. Campo de preenchimento obrigatório.         |

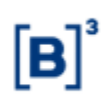

## Ação: Excluir perfil

| Exclusão de Perfil                                                                         |              |                               |                            |                              |  |  |
|--------------------------------------------------------------------------------------------|--------------|-------------------------------|----------------------------|------------------------------|--|--|
| Participante (Nome Simplificado)                                                           |              | Nome da Famil                 | ia Família (Tip            | o) Familia (Área de Atuação) |  |  |
| RIOBM                                                                                      |              | RIO                           | PROPRIA                    | BACK OFFICE                  |  |  |
| Perfil (Nome)                                                                              |              | Perfil Padrão?                |                            |                              |  |  |
| COMPROVACAO_TITULARIDADE_C                                                                 | CI           | Não                           |                            |                              |  |  |
| Grupos de Funções Disponíveis                                                              |              | Grupos de Funções Habilitadas |                            |                              |  |  |
| ALERTAS MERCADO<br>ALTERA_CONSULTA_PARTICIPANTE<br>CCP_CADASTRO<br>Cetip_Back_Consulta_MDA |              | < >                           | Comprovação_Titularidade_C | CI                           |  |  |
| Produtos Disponíveis                                                                       |              |                               |                            | Produtos Habilitados         |  |  |
| ACC<br>ACE<br>ADA<br>CCB                                                                   | <del>•</del> |                               |                            | CCI                          |  |  |
|                                                                                            |              | Confirmar V                   | /oltar Sair                |                              |  |  |

Esta função permite a exclusão de um determinado perfil.

A utilização da função deve obedecer aos horários definidos na Grade de Referência -Manutenção Controle de Acesso e Administração de Participantes - que pode ser consultada na Função **Consulta de Grade de Horários**, no menu **Consultas**, no item **Posição Financeira** da barra de serviços.

Não é permitida a exclusão de um perfil com usuários associados a ele.

Não é permitida ao usuário a exclusão de perfis Padrão Cetip.

Os Perfis que permanecerem sem usuários associados por 06(seis) meses, é excluídos automaticamente. Os perfis Padrão Cetip não são excluídos por esta regra.

A exclusão pode ser consultada na função Histórico de perfil.

Após a confirmação da exclusão do perfil é apresentada a mensagem: Perfil <nome do perfil > excluído.

## 5.3 Histórico de Perfil

Controle de Acesso > Perfil > Histórico de Perfil

#### Visão Geral

Esta função permite ao Administrador ou usuário que possua esta função em seu perfil de acesso , consultar o histórico das ações realizadas nos perfis existentes em sua Família de Digitação/área de atuação.

| Tela de Hi                             | stórico de Perfil      |
|----------------------------------------|------------------------|
| Histórico de Perfil                    |                        |
| Participante (Nome Simplificado) RIOBM |                        |
| Nome da Familia RIO                    |                        |
| Tipo da Família PROPRI                 | A                      |
| Área de Atuação BACK O                 | FFICE                  |
| Nome do Perfil de Acesso               | ~                      |
| Tipo de Ação                           | $\checkmark$           |
| Data                                   |                        |
| Pesquisar                              | Limpar Campos Desistir |

A clicar no botão **Pesquisar**, é apresentado a Tela de Histórico de perfil.

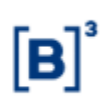

| Campo                          | Descrição                                                                                                    |
|--------------------------------|----------------------------------------------------------------------------------------------------|
| Nome do<br>Perfil de<br>Acesso | Caixa de seleção com a lista de todos os perfis cadastrados pelo Administrador<br>da Família de Digitação e Área de Atuação e os perfis Padrão, cadastrados pela<br>Cetip.                                                               |
|                                | Constam, também, os perfis excluídos e os renomeados. Ao selecionar um perfil, são apresentadas informações apenas do perfil selecionado.                                                                                                |
|                                | Ao deixar em branco, são apresentadas informações de todos os perfis<br>cadastrados.                                                                                                    |
|                                | As funções pertencentes a cada grupo podem ser consultadas na função<br>Consulta de Grupos de Função, disponível neste menu Perfil.                                                                                                    |
| Tipo de Ação                   | Define na pesquisa, o tipo de ação realizada sobre os perfis. Caixa de seleção<br>com as opções:                                                                                                    |
|                                | Alteração – lista alterações dos perfis;                                                                                                    |
|                                | Inclusão – lista os perfis incluídos;                                                                                                    |
|                                | Exclusão – lista os perfis excluídos;                                                                                                    |
|                                | Ao selecionar o tipo de ação, são apresentadas informações apenas dos perfis<br>submetidos ao tipo de ação selecionada. Ao deixar em branco, são<br>apresentadas informações de perfis que foram submetidos aos vários tipos de<br>ação. |
| Data                           | Traz dois campos para serem digitados no formato DD/MM/AA. Este campo<br>admite que sejam informados dias não úteis. O primeiro campo se refere a<br>primeira data da pesquisa e o segundo campo, a última data da pesquisa.             |
|                                | O primeiro campo somente pode ser preenchido com data maior ou igual a 05/7/2004, data da implantação da primeira fase do programa <b>CETIP21</b> .                                                                                      |
|                                | Preenchendo o primeiro campo e deixando o segundo em branco, são<br>apresentados os perfis que foram submetidos às ações a partir daquela data.                                                                                          |
|                                | Preenchendo o segundo campo e deixando o primeiro em branco, são<br>apresentados os perfis que foram submetidos às ações até daquela data.                                                                                               |
|                                | Preenchendo os dois campos com datas diferentes e em ordem crescente, são apresentados os perfis que foram submetidos às ações no período estabelecido.                                                                                  |
|                                | Preenchendo os dois campos com datas iguais, são apresentados os perfis que<br>foram submetidos às ações somente daquela data.                                                                                                    |
|                                | Deixando os campos data em branco, são apresentados os perfis que foram submetidos a todas às ações realizadas.                                                                                                    |

## Descrição dos campos da Tela de Histórico de Perfil

#### Tela Histórico de Perfil

| Hist             | árico de Perlil                                                                                      |                 |                 |                 |                           |              |                     |                |
|------------------|----------------------------------------------------------------------------------------------------|-----------------|-----------------|-----------------|---------------------------|--------------|---------------------|----------------|
| Página<br>Data e | a 1 de 2 ( Linhas 1 a 39 de 53 )<br>Herz da Consulta: 23/16/2014 - 15:15:<br>Critério de<br>pesquiso | 11              |                 |                 |                           |              |                     | 7              |
|                  | Participante (Nome Simplificado)                                                                     | Nome da Familia | Tipo da Familia | Área de Atuação | Perfit (Nome)             | Tipo de Ação | Data de Solicitação | Atualizado por |
| \$               | CETIP                                                                                                | CETIP           | PROPRIA         | BACK OFFICE     | LIQUIDANTE_TESTE_1        | INCLUSAO     | 04/06/2014 10:11:23 | RODOLF         |
| \$               | SOCIETEGENERALEBM                                                                                    | SOGERAL         | PROPRIA         | BACK OFFICE     | LIQUIDANTE_SUPERVISOR_COL | WCLUSA0      | 20/12/2013 08:55:30 | HADMIN         |
|                  | 1 Exibir pligina + ++                                                                                |                 |                 |                 | Atualizar Voltar          |              |                     |                |

Para consultar os detalhes da ação realizada no perfil, clique na dupla seta verde. É apresentada tela de detalhe do Histórico de Perfil, onde estão os dados cadastrados quando da inclusão do perfil.

| Campo                  | Descrição                                                                                                    |
|------------------------|----------------------------------------------------------------------------------------------------|
| Data de<br>Solicitação | Data em que o Administrador efetuou a ação no perfil indicado.                                                                                        |
| Atualizado por         | Código do Administrador ou do Usuário que efetuou a ação no Perfil indicado.<br>Quando da exclusão automática pela Cetip, é apresentado o nome Cetip. |

#### Exemplo de consulta para perfil renomeado:

- Perfil amarelo foi incluído em 20/04/2004.
- Perfil amarelo foi renomeado para azul, em 22/04/2004.
- Situação 1:

• Para a consulta foi informado na tela de filtros, o nome do Perfil de Acesso **AMARELO**. A aplicação retorna a tela de relação com duas linhas:

- Uma, com a ação de inclusão do perfil amarelo ;
- Outra, com a ação de alteração com o perfil amarelo.
- Situação 2:

• Para a consulta foi informado na tela de filtros, o nome do Perfil de Acesso **AZUL**. A aplicação retorna a tela de relação com uma linha com a ação de alteração com o perfil azul.

• Situação 3:

• Para a consulta foi informado na tela de filtros, a ação **alteração**. A aplicação retorna a tela de relação com duas linhas:

• Uma, com a ação de alteração para o perfil amarelo;

Outra, com a ação alteração para o perfil azul.

#### Tela de Detalhe

| Histórico de Perfil                        |                  |                                                                                                    |                       |
|--------------------------------------------|------------------|----------------------------------------------------------------------------------------------------|-----------------------|
| Tipo de Ação INCLU<br>Nome do Perfil LIQUI | USAO<br>DANTE_TE | Data de Solicitação 04/06/2014 16:11:23<br>STE_1                                                                                                    | Atualizado por RODOLF |
| Itens                                      | ANTES            | DEPOIS                                                                                                    |                       |
| Nome do Perfil                             |                  | LIQUIDANTE_TESTE_1                                                                                                    |                       |
| Funções                                    |                  | ALERTAS MERCADO                                                                                                    |                       |
| Produtos                                   |                  | Notas do Tesouro Nacional Serie C         Certificado de Investimento Audiovisual         Crédito Securitizado         Debênture         Voltar         Sair |                       |

Dependendo do tipo de ação realizada no usuário, os dados são apresentados nas colunas **ANTES e/ou DEPOIS**:

ANTES – apresenta os dados do usuário antes da ação ser realizada.

DEPOIS- apresenta os dados do usuário após a ação ter sido realizada.

| Ação      | Antes           | Depois          |
|-----------|-----------------|-----------------|
| Inclusão  | Em branco       | Dados do perfil |
| Exclusão  | Dados do perfil | Em branco       |
| Alteração | Dados do perfil | Dados do perfil |

# 5.4 Vinculação de perfis não padrão – Criação de usuários ICE (Cetip|Trader)

Controle de Acesso > Perfil > Vinculação de perfis não padrão – Criação de usuários ICE (Cetip|Trader)

## Visão Geral

Está função permite que os participantes relacionem perfis não padrão a um perfil padrão de forma com que seja possível solicitar um usuário ICE para todos os usuários, independente do perfil de acesso.

| Tela                                                                 | Filtro Vinculação de Perfis não padrão (Cetip Trader)                                                                                                   |
|----------------------------------------------------------------------|----------------------------------------------------------------------------------------------------|
| Filtro Vinculação de Perfis                                          | s não padrão (Cetip   Trader)                                                                                                    |
| Particip.<br>N                                                       | ante (Nome Simplificado) RIOBM<br>Familia (Nome) RIO<br>Tipo da Família PRÓPRIA<br>Área de Atuação BACK OFFICE<br>Tome do Perfil de Acesso              |
| Descrição do campo                                                   | Pesquisar Limpar Campos Desistir                                                                                                    |
| Campo                                                                | Descrição                                                                                                    |
| Os campos Participa<br>Atuação, são preencl<br>qual o usuário logado | nte (Nome Simplificado); Família (Nome); Tipo da Família e Área de<br>hidos pelo sistema com as informações do participante e família na<br>o pertence. |
| Nome do Perfil de                                                    | O campo não é de preenchimento obrigatório.                                                                                                    |
| Acesso                                                               | Caixa com as opções dos Perfis disponíveis do tipo não padrão cadastrados para o participante/família.                                                  |
|                                                                      |                                                                                                    |

Após clicar no botão **Pesquisar**, o sistema apresenta a tela com o perfil não padrão selecionado ou todos os perfis não padrão cadastrados para o participante/família se o campo Nome do Perfil de Acesso não for preenchido.

| Vinculação de Perfis não padrão (Cetip   Trader)                                                                                                    |                              |                         |
|----------------------------------------------------------------------------------------------------|------------------------------|-------------------------|
| Página 1 de 1 (Linhas 1 a 15 de 15)<br>Data e Hora da Consulta: 17/11/2016 - 19:06:29<br>Ortfério de<br>pesquisα                                                                                                    |                              |                         |
| Ação                                                                                                    | Perfil não Padrão            | Perfil Padrão Vinculado |
| <b>*</b>                                                                                                    | 4192                         | LIQUIDANTE_CONSULTADOR  |
| ALTERAR 🗱                                                                                                    | COMPROVACAO_TITULARIDADE_CCI |                         |
| ✓ \$\$                                                                                                    | PLATNEG                      |                         |
| ✓ \$\$                                                                                                    | TESTEDANICDEB                |                         |
| ✓ \$\$                                                                                                    | CONSULTA_IMPEDIDOS           |                         |
| $\sim$                                                                                                    | NAOLIQUIDANTE_SUPERVISOR_COE |                         |
| Image: Constraint of the second second se | Atualizar Voltar             |                         |

Após selecionar a opção ALTERAR e clicar na dupla seta, o sistema apresenta a seguinte tela:

| inculação de Perfil              |                             |
|----------------------------------|-----------------------------|
| Participante (Nome Simplificado) | RIOBM                       |
| Familia (Nome)                   | RIO                         |
| Tipo da Família                  | PROPRIA                     |
| Área de Atuação                  | BACK OFFICE                 |
| Perfil não Padrão                | 4192                        |
| Perfil Padrão Vinculado          | LIQUIDANTE_CONSULTADOR      |
| Enviar Li                        | mpar Campos Voltar Desistir |

## Descrição do campo da Tela Vinculação de Perfil

Campo

Descrição

Os campos Participante (Nome Simplificado); Família (Nome); Tipo da Família; Área de Atuação e Perfil não Padrão são preenchidos pelo sistema com as informações do participante e família na qual o usuário logado pertence.

| Perfil Padrão | Campo de preenchimento obrigatório.                                                |
|---------------|------------------------------------------------------------------------------------|
| Vinculado     | Caixa com as opções dos Perfis Padrão cadastrados para o participante/<br>família. |

Através dessa tela o usuário pode vincular um perfil padrão para o perfil não padrão, possibilitando assim a criação de usuários para as plataformas Cetip|Trader e ICE Link.

Após informar o perfil a ser vinculado e pressionar o botão **Enviar**, o sistema apresenta uma tela de confirmação para o usuário.

## 6 CREDENCIAMENTO

## 6.1 Consulta de Contas Credenciadas

Controle de Acesso > Credenciamento > Consulta de Contas Credenciadas

## Visão Geral

Esta função permite ao usuário ou administrador obter informações sobre os participantes e contas pertencentes à sua família, bem como o tipo de acesso. Nesta consulta você tem acesso a todas as contas dos participantes que são membros da sua família.

| Tela de Consult                   | a de Contas Credenciadas |
|-----------------------------------|--------------------------|
| Consulta de Contas Credenciadas   |                          |
| Participante (Nome Simplificado): | RIOBM                    |
| Participante (Razão Social):      |                          |
| Grupo Econômico:                  |                          |
| Sistema:                          | CETIP21                  |
| Conta:                            | · · · ·                  |
|                                   | Pesquisar Limpar Campos  |

Para que o usuário personalize a sua consulta, é apresentada Tela de Filtro. Para que a consulta seja efetuada dê um clique no botão **Pesquisar**.

## Descrição dos campos da Tela de Consulta de Contas Credenciadas

| Campo                               | Descrição                                                                                                    |
|-------------------------------------|----------------------------------------------------------------------------------------------------|
| Participante (Nome<br>Simplificado) | Nome simplificado do participante membro da família que se deseja obter informações.                            |
| Participante (Razão<br>Social)      | Razão Social do participante membro da família que se deseja obter informações.                                 |
| Grupo Econômico                     | Nome do grupo econômico que o participante pertence.                                                            |
| Sistema                             | Relação com os ambientes da Cetip, os quais o usuário pode ter acesso.                                          |
| Conta                               | Código Cetip da conta principal associada à família de digitação e/ou de<br>mensageria do participante titular. |

## **Tela Contas Credenciadas**

#### Consulta de Contas Credenciadas

#### Página 1 de 1 (Linhas 1 a 4 de 4)

Data e Hora da Consulta: 27/11/2014 - 11:50:23

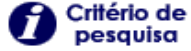

| Partic. Simplificado            | Conta Participante         | Sistema | Participante        | Bloqueado | Grupo Econômico |
|---------------------------------|----------------------------|---------|---------------------|-----------|-----------------|
| RIOBM                           | 02088.44-6                 | CETIP21 | TESTE - BCO RIO S/A | Não       | RIO             |
| RIOBM                           | 02234.40-3                 | CETIP21 | TESTE - BCO RIO S/A | Não       | RIO             |
| RIOBM                           | 02234.44-1                 | CETIP21 | TESTE - BCO RIO S/A | Não       | RIO             |
| RIOBM                           | 05000.44-5                 | CETIP21 | TESTE - BCO RIO S/A | Não       | RIO             |
| 44 4 1 Exi<br>Obter no formato: | bir página ► ►►<br>Excel ✔ |         |                     |           |                 |

## 7 SESSÃO

## 7.1 Consulta de Usuários Ativos

Controle de Acesso > Sessão > Consulta de Usuários Ativos

### Visão Geral

Esta função permite ao Administrador ou ao usuário que tenha esta função em seu perfil de acesso, consultar os usuários de sua família de digitação/área de atuação, que estão conectados à aplicação, seja através da RTM ou pela Internet.

| Tela de Consulta de Usuários Ativos |  |
|-------------------------------------|--|
| Consulta de Usuários Ativos         |  |
| Usuário:                            |  |
| Acesso a Internet:                  |  |
|                                     |  |
| Pesquisar Limpar Campos             |  |

#### Descrição dos campos da Tela de Consulta de Usuários Ativos

| Campo                | Descrição                                                                                                    |
|----------------------|----------------------------------------------------------------------------------------------------|
| Usuário              | Código do usuário a ser pesquisado.  Ao deixar em branco, são apresentadas<br>informações de todos os usuários que estejam conectados, pela RTM ou pela<br>Internet.                                                          |
| Acesso a<br>Internet | Caixa de seleção com as opções <b>não</b> e <b>sim</b> . Ao deixar em branco, são apresentadas<br>informações de todos os usuários que estejam conectados, pela RTM, opção <b>NÃO</b> ou<br>pela Internet, opção <b>SIM</b> . |

## Tela Relação de Consulta de Usuários Ativos

| Participante (Nome Simplificado) | Nome da Familia | Tipo de Familia | Área de Atuação | Usuario | Acesso à Internet | Estação                        | Data de Login     |
|----------------------------------|-----------------|-----------------|-----------------|---------|-------------------|--------------------------------|-------------------|
| RICEM                            | RIO             | PROPRIA         | BACK OFFICE     | HEVELY  | tião              | WEBCETIP/M/172.23.10.45/TERM1  | 23/10/2014 - 15:0 |
| RIGEM                            | RO              | PROPRIA         | BACK OFFICE     | HITEST  | Não               | WEBCETIP/W/172.23.11.210/TERM1 | 23/10/2014 - 10:4 |
| RIOBM                            | RIO             | PROPRIA         | BACK OFFICE     | MACOUT  | Não               | WEBCETIP/W/172.23.11.192/TERM1 | 23/10/2014 - 98:4 |
| RICEM                            | 80              | PROPRIA         | BACK OFFICE     | RAMOS   | Não               | WEBCETIP/W/172.23.10.30/TERM1  | 23/10/2014 - 15:1 |

## Descrição dos campos da Tela de Relação de Consulta de Usuários Ativos

| Campo                | Descrição                                                                                                    |
|----------------------|----------------------------------------------------------------------------------------------------|
| Partic. Simplificado | Nome simplificado do participante que está acessando o serviço.                                                          |
| Nome da família      | Nome da família do administrador ou usuário que está efetuando a consulta.                                               |
| Tipo de família      | Tipo de família do administrador ou usuário que está efetuando a consulta.                                               |
| Usuário              | Código do usuário que está conectado à aplicação, pela RTM ou pela<br>Internet.                                          |
| Internet             | Se a conexão foi efetuada pela Internet ou não. Quando <b>Não</b> significa que a conexão está sendo realizada pela RTM. |
| Estação              | Estação através da qual o administrador ou usuário efetuou a conexão.                                                    |
| Data de <i>Login</i> | Neste campo é apresentada a data em que se iniciou a conexão e a hora.                                                   |

## 7.2 Consulta de Acessos de Usuários

Controle de Acesso > Sessão > Consulta de Acessos de Usuários

## Visão Geral

Está função possibilita a consulta de acessos dos usuários do NoMe.

| Tela Filtro de Consulta de                | Acessos de Usuários |
|-------------------------------------------|---------------------|
| Filtro de Consulta de Acessos de Usuários |                     |
| Participante (Nome Simplificado)          | RIOBM               |
| Familia (Nome)                            | RIO                 |
| Usuário (Nome Simplificado)               |                     |
| Nome do Perfil de Acesso                  |                     |
| Data Inicial de Login                     | 19 /01 /2016        |
| Data Final de Login                       | 19 /01 /2016        |
| Pesquisar Limpar Campos                   | Desistir            |

## Descrição dos campos da Tela de Consulta de Contas Credenciadas

| Campo                               | Descrição                     |
|-------------------------------------|-------------------------------|
| Participante (Nome<br>Simplificado) | Preenchido automaticamente.   |
| Família (Nome)                      | Preenchido automaticamente.   |
| Usuário (Nome<br>Simplificado)      | Nome simplificado do usuário. |

| Campo                       | Descrição                           |
|-----------------------------|-------------------------------------|
| Nome do Perfil de<br>Acesso | Nome do Perfil de Acesso.           |
| Data Inicial do Login       | Campo de preenchimento obrigatório. |
| Data Final do Login         | Campo de preenchimento obrigatório. |

Após preencher os campos obrigatórios e clicar no botão **Pesquisar**, o sistema a tela de Relação.

## Tela Relação

| Nigera 1 de 1 ( Linhue 1<br>Jato o Hora do Consulta<br>O Critório de<br>pesquiso | # 26 de 28 )<br>1946 1/29 H - 1 | 8 35 15                          |                                     |                                    |                  |                  |                   |                   |                                    |
|----------------------------------------------------------------------------------|---------------------------------|----------------------------------|-------------------------------------|------------------------------------|------------------|------------------|-------------------|-------------------|------------------------------------|
| Participante (Nome<br>Simplificado)                                              | familie<br>(Rome)               | Vasilitio (Nome<br>Simplificado) | Usuário (Rome Completo)             | Nome do Pertil de Acesso           | Data de<br>Login | Nora de<br>Lagin | Diss de<br>Logost | Hora de<br>Lograd | tatagão                            |
| RODA                                                                             | RED                             | HEVELY                           | EVEL VN PERSSON                     | NACURDURANTE_SUPERVISOR            | 10/01/16         | 10.00.10         |                   | 2                 | VICOLETIFINI 172.23 18 45/TERMI    |
| ROUN                                                                             | 680                             | ro                               | Usuario da Terrira.                 | LIQUEANTE_SUPERVISOR               | 10/01/16         | 17.15.24         | 19/01/16          | 10:31 16          | WEBCETFRET72.21 18.95/TERMI        |
| ROBM                                                                             | FRO .                           | HEUGAN                           | TATIANE ARTURE BUJAN                | LIQUEUNITE SUPERVISOR              | 18/01/16         | 16:41:01         | 19/21/16          | 17:11:38          | HEBCETPHINT72.23.11.145/TERM1      |
| RCBM                                                                             | RD.                             | HCABOL                           | Camilina Aun Rodrigues              | MADUQUEANTE_DIGIT.400R             | 10/01/16         | 15.57.38         |                   |                   | WEBCET/HIB172.23 11 19/TERMIT      |
| ROBM                                                                             | FBO                             | HODE .                           | Lobder                              | NAOLKUNDANTE_SUPERVISOR            | 15/01/16         | 13 40 14         | 19/21/16          | 10.33.53          | VIEDCETRING/172.23.11.111/TERMI    |
| ROBM                                                                             | RIO                             | HEAROK.                          | Carolina Aun Rodrigaes              | NAOLIGUIDANTE_DIGTADÓR             | 10/01/96         | 15 39 33         | 19/01/16          | 15:53 24          | HEBCETPRE172.23.11.19/TERM1        |
| RICEM                                                                            | RIO                             | HMONIG                           | Monepue Futurenta                   | LIQUEANTE SUPERVISOR               | 18/01/16         | 15:27:41         | 19/31/16          | 10.17.45          | WERCETPRO/172.23 10 217/TERM1      |
| ROBM                                                                             | HPO                             | HJ003                            | Jackene                             | LIDUDANTE_SUPERVISION              | 19/01/98         | 15 12 58         | 19/01/16          | 15.20.52          | WEBCETPHW172.23 11.245/TERM1       |
| ROBM                                                                             | 100                             | HJOGI                            | Jockene                             | LIQUEANTE SUPERVISOR               | 15/01/98         | 15.08.14         | 19/21/18          | 15.1421           | INCOLETIFINI 172 23 11 245/TERNI1  |
| ROBM                                                                             | RO OR                           | HJOCI                            | Jocketer                            | LIQUEANTE_SUPERVISION              | 15/01/10         | 15.60.00         | 19/21/16          | 15:05:43          | WEDLETP-98/172,23 11 245/TERM1     |
| ROBM                                                                             | R0                              | HTHIAD                           | Things Paoletto                     | MAGUIGANTE SUPERVISOR              | 10101/98         | 14.45.39         |                   |                   | HERCETPRO172.23 18.45/TERM1        |
| ROBM                                                                             | (ND                             | MACOUT                           | MARCOS ANTONIO ALBERI COUTINHO REDO | LIQUIDANTE SUPERVISOR              | 15/01/18         | 14.41.62         | 19/2/18           | 18:30 11          | WEBCET#W0172.23.11.190/TERMI       |
| INCEN                                                                            | (IIID)                          | KOOH                             | spor tades                          | LIQUIDANTE_SUPERVISOR              | 10/01/18         | 14.42.01         | 19/01/18          | 14.41.30          | WEBCET#1W172.23 10.131/TERM1       |
| ROBV                                                                             | REO                             | HJOOL                            | incline                             | LIQUEANTE_SUPERVISION              | 1001/30          | 16.37.14         | 19/21/16          | 14:53:13          | 1020CET#98/172 23 11 245/TERB/1    |
| ROBM                                                                             | RO DRI                          | HCAROL                           | Catalities Juan Rodrigues           | NAOLIGUEANTE_DIGTADOR              | 18/01/16         | 1231.44          | 10/01/16          | 13 31 32          | WEDGETFINEST2 23 11 10/TERMS       |
| ROBM                                                                             | RO                              | HDE80                            | Dego Tadeu Carrile dos Santos       | NAOUQUEANTE SUPERVISOR             | 1901/99          | 11:59:29         | 19/81/16          | 13:31:35          | INEBCETIFINI 172 23 11 200/TERNIT  |
| ROOM                                                                             | 480                             | HJORT                            | Jocken                              | LIQUIDANTE_SUPERVISOR              | 10/01/18         | 11 22 22         | 19/01/16          | 11:34:00          | VIEBCETIPHE172.23.11.245/TERMI     |
| RICHM                                                                            | RO                              | HODE                             | Lobic                               | NAOLIGUEIÁNTE_SUPERVESOR           | 15/01/16         | 11.52.45         | 19/21/16          | 13:35 14          | WEBCETF/86/172/23 11 111/TERM1     |
| ROBA                                                                             | SISNEG_PRO                      | NUTON                            | NETOS RINOLI                        | NAOLIGUELANTE LEILDEIRO MEDICIADOR | 19/01/10         | 00.51.32         | 19/01/16          | 10.53.68          | WEBCETPRI/172.23 11.56/TERM1       |
| ROBM                                                                             | FR0                             | HBUJAN                           | TATIONE ARTURE BUUMN                | LIQUIDANTE SUPERVISOR              | 18/01/18         | 103.548.55       | 19/21/16          | 13:31.13          | WEBCETF/88/172/23 11.148/TERM1     |
| NICEM                                                                            | SISNED_PRO                      | NETON                            | RETOR RINCLI                        | NACLIGURANTE LEX.GERO NEGOCIADOR   | 1001/16          | 10 32 38         | 19491/16          | 10.45.25          | WEDGETIP18/172.23.11.58/TERM1      |
| ROSA                                                                             | RIO                             | PO-                              | Ununito de Testien                  | LIGUEANTE, SUPERVISOR              | 10/01/18         | 10.35.26         | 19/21/16          | 133114            | VICTOLE TRIMITITZ 23 10 25/TERIMIT |
| ROBA                                                                             | SISHEG_PRO                      | HILTON                           | WETOW REACES                        | MACLIDURAWIT LET GERO MEGOCIADOR   | 1001/16          | 10.25.43         | 19/01/16          | 10.32.14          | WEICETERATO 23 11 SETERAL          |
| ROBM                                                                             | RO                              | HADCE                            | Jaciene                             | LIQUEUNITE SUPERVISOR              | 18/01/76         | 107.23.58        | 19/01/16          | 10.34.43          | HERCETPHIN 172 23 11 245/TERM1     |
| ROBM                                                                             | FRD.                            | HJOO                             | rocteno                             | LIQUEANTE SUPERVISOR               | 1001/16          | 10.25.06         | 19/2/1/18         | 10 15 41          | WEBCET###172.23.11.245/TERM1       |
| ROBM                                                                             | SISTEG_PRO                      | HILTON                           | NETON RINOLI                        | NACHDURIANTE LELOERO HEGICIADOR    | 15/01/16         | 10 04 57         | 19/21/16          | 10 10 29          | VIEDCE TERM 172 21 11 55/TERM 1    |
| ROBM                                                                             | RED                             | MADOUT                           | MARCOS ANTONIO ALDERI COUTINHO REGO | LIQUIDANTE_SUPERVISIOR             | 19/01/96         | 02.46.53         | 19/91/16          | 133115            | INCOCETE-98/172 23 11 192/TERMI    |
| RIORM                                                                            | RID .                           | HTHESE                           | Thiage Paolells                     | NAOCIOUDANTE_SUPERVISION           | 19001/06         | (9) 37 54        | 193116            | 10:01:15          | WERCETPRINT?2.23 18 ABITERM1       |

et e 1 Exbir pigins \* 39 Obter su inemato: Excel V

censella de Acessos de Usuartos

Abadoar Volter

## 8 ADMINISTRADOR

## 8.1 Inclusão de Administrador

Controle de Acesso > Administrador > Inclusão de Administrador

## Visão Geral

Função que permite ao Administrador que possua esta prerrogativa incluir outro Administrador.

É permitido o cadastramento de até 02 (dois) administradores para cada família de digitação/área de atuação.

Não é permitido que no mesmo participante existissem códigos iguais de usuários Administradores.

O primeiro Administrador é cadastrado pela Cetip, mediante solicitação do participante, através do envio de formulário específico. Nesta correspondência o participante indica se o administrador tem a prerrogativa de incluir outro Administrador ou não, bem como efetuar manutenções, como alteração, exclusão, bloqueio, desbloqueio e alteração da senha do outro administrador.

Quando o Administrador for incluído pela Cetip ou por outro Administrador, no primeiro acesso ao serviço, por segurança, é exigida a troca de senha.

A utilização da função deve obedecer aos horários definidos na Grade de referência -Manutenção Controle de Acesso e Administração de Participantes, que pode ser consultada na Função **Consulta de Grade de Horários**, no menu **Consultas**, no item **Posição Financeira** da barra de serviços.

## Tela de Inclusão de Usuário Administrador

| Inclusão de Administrador                          |          |
|----------------------------------------------------|----------|
| Pacticipante (Rome Simplificado)                   |          |
| Pamila (Norral)                                    |          |
| Administration (Login)                             |          |
| Administrador (Nome Completo)                      |          |
| Administration (CPF)                               |          |
| Administrator (Cargo Padrão)                       | v        |
| Administration (Cargo)                             |          |
| Attministracior (Åesa Padrão)                      | ×        |
| Administrator (Årea)                               |          |
| Admenistrator (E-mult)                             |          |
| Administrador (Telefore)                           | Rainal   |
| Administrator (Masulenção de outro Administrator?) | <b>v</b> |
| Administrator (Tipo Autenticação)                  | v        |
| Envior Limper Campos                               | Desister |

Após clicar no botão **Enviar**, é apresentada Tela de Confirmação com os dados postados para conferência das informações. Os campos são protegidos e não permitem edição.

Se confirmado é apresentada a mensagem: Usuário Administrador <código do usuário Administrador> incluído na família <Tipo de família>/<Área de Atuação> do Participante <Nome Simplificado>

| Campo                 | Descrição                                                                                                    |
|-----------------------|----------------------------------------------------------------------------------------------------|
| Inclusão de Usuário A | dministrador - Campos de preenchimento obrigatório                                                                                                    |
| Usuário Administrador | Código de Acesso do Administrador a ser incluído no ambiente Cetip.                                                                                                    |
|                       | Deve ser composto por até 6 caracteres, letras e/ou números.                                                                                                    |
|                       | Não é permitida a utilização de acentuação, espaços entre os caracteres, <i>underscore</i> e de sinais gráficos, como por exemplo;%%, @,#,?,!,^ ,~,`,`,Ç.                                                                                                    |
|                       | Independente da digitação ser efetuada com caracteres maiúsculos<br>e/ou minúsculos, a aplicação sempre grava em maiúsculo.                                                                                                    |
|                       | O código de usuário Administrador excluído pode ser reutilizado para<br>inclusão de novo Administrador.                                                                                                    |
| Nome completo         | Nome completo do Administrador. Este campo é de livre digitação com<br>até 100 posições.                                                                                                    |
|                       | Não é permitida a utilização de <i>underscore</i> e de sinais gráficos<br>(%,@,#,?,!).                                                                                                    |
|                       | Independentemente de a digitação ser efetuada com caracteres maiúsculos e/ou minúsculos, a aplicação sempre grava em maiúsculo.                                                                                                    |
| Cargo Padrão          | Caixa de seleção contendo lista de cargos, elaborada pela Cetip<br>(Advogado, Coordenador, Analista de Sistemas, Diretor de Relação<br>com Investidores, etc.). Deve ser selecionado o cargo mais adequado<br>ao real cargo do Administrador na instituição. |
| Cargo                 | Denominação do cargo ocupado pelo Usuário Administrador indicado na estrutura organizacional da instituição.                                                                                                    |

#### Descrição dos campos da Tela de Inclusão de Usuário Administrador

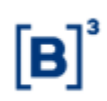

| Campo                                  | Descrição                                                                                                    |  |  |
|----------------------------------------|----------------------------------------------------------------------------------------------------|--|--|
| Área Padrão                            | Caixa de seleção contendo lista de áreas, elaborada pela Cetip<br>(Middle Office, Front Office, Back Office, Jurídico, etc.) Deve ser<br>selecionada a área mais adequada à real área do Administrador na<br>instituição.                                                                            |  |  |
| Área                                   | Denominação da área do Usuário Administrador indicado, na estrutura<br>organizacional da instituição.                                                                                                    |  |  |
| e-mail                                 | Endereço eletrônico do Administrador.                                                                                                    |  |  |
| DDD/Telefone/Ramal                     | Código DDD e número do telefone e ramal do Administrador.                                                                                                    |  |  |
|                                        | O campo de DDD admite até 3 caracteres numéricos. O de telefone<br>admite entre 7 e 8 caracteres numéricos e o de ramal até 4 caracteres<br>numéricos. Não separar números com "-".                                                                                                    |  |  |
| Senha                                  | Senha do Usuário. Campo de livre digitação conforme regras abaixo:                                                                                                    |  |  |
|                                        | <b>Regra de comprimento aplicadas a senha:</b> serão aceitas apenas senhas com, no mínimo, 8 e, no máximo, 20 caracteres.                                                                                                    |  |  |
|                                        | Regras de complexidade aplicadas a senha:                                                                                                    |  |  |
|                                        | <ul> <li>ter no mínimo 1 letra minúscula;</li> </ul>                                                                                                    |  |  |
|                                        | <ul> <li>ter no mínimo 1 letra maiúscula;</li> </ul>                                                                                                    |  |  |
|                                        | <ul> <li>ter no mínimo 1 dígito numérico;</li> </ul>                                                                                                    |  |  |
|                                        | <ul> <li>ter no mínimo 1 caractere especial (Ex.: ~!@#\$^* :/?);</li> </ul>                                                                                                    |  |  |
|                                        | <ul> <li>não conter 3 caracteres repetidos em sequência (Ex.:<br/>AAA, 111, bbb, 777777);</li> </ul>                                                                                                    |  |  |
|                                        | <ul> <li>não conter 3 ou mais letras ou dígitos numéricos<br/>consecutivos em sequência (Ex.: ABC, 123, bcd, 456789).</li> </ul>                                                                                                    |  |  |
| Confirmação de<br>senha.               | Campo para redigitar e validar a senha que foi anteriormente<br>informada.                                                                                                    |  |  |
| Manutenção de<br>Usuário Administrador | Opções: SIM ou NÃO. Habilita ou não o Administrador a incluir, alterar, excluir, bloquear, desbloquear e alterar senha do outro Administrador.                                                                                                    |  |  |
|                                        | Ao incluir um Administrador com a opção <b>Manutenção de Usuário</b><br><b>Administrador,</b> o Administrador criado pela Cetip perde a autonomia<br>sobre este, uma vez que os dois tenham a mesma prerrogativa. Sendo<br>assim, um pode alterar os dados do outro, bem como um excluir o<br>outro. |  |  |
|                                        | O Administrador sem a prerrogativa de <b>Manutenção de Usuário</b><br>Administrador pode apenas efetuar consultas e alterar seus dados<br>pessoais, através da opção Alteração de Dados do Próprio<br>Administrador apresentada na função de Manutenção de<br>Administrador.                         |  |  |

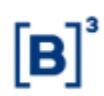

| Campo                                | Descrição                                                                                                    |
|--------------------------------------|----------------------------------------------------------------------------------------------------|
| Administrador (Tipo<br>Autenticação) | Campo para a indicação do tipo de autenticação do usuário administrador.                                                                                                    |
|                                      | Caixa combo-box com as opções: Em branco, E-mail e Aplicativo CA.                                                                                                    |
|                                      | A opção indicada neste campo refletirá o meio para recebimento da<br>chave token.                                                                                                    |
|                                      | Para maiores informações sobre o mecanismo de autenticação,<br>consultar o manual " <b>Guia de Orientação – Segundo Fator de</b><br><b>Autenticação</b> ", disponível em<br>https://www.b3.com.br/pt_br/regulacao/estrutura-normativa/manuais-<br>de-operacoes/manuais-operacionais/. |

## 8.2 Manutenção de Administrador

Controle de Acesso > Administrador > Manutenção

### Visão Geral

Função que permite ao Administrador que possua esta prerrogativa efetuar a manutenção em outro Administrador de sua família/área de atuação, bem como alterar seus próprios dados cadastrais.

É permitido ao Administrador, bem como aos usuários que tenham esta função em seu perfil de acesso, consultar os administradores das outras famílias/área de atuação de sua instituição.

Ao Administrador que não tenha a prerrogativa de Manutenção de Usuário Administrador, além da consulta mencionada acima, é possível a alteração de seus próprios dados cadastrais.

## Tela de Manutenção de Usuários Administradores

| Filtro para Manutenção de Administrador |         |  |
|-----------------------------------------|---------|--|
| Titular da Familia (Nome Samplificado)  | 3       |  |
| Familia (None)                          |         |  |
| Familia (Tipo)                          | v       |  |
| Familia (Área de Atuação)               | ¥       |  |
| Administrator (Login)                   |         |  |
| Administration (CPF)                    |         |  |
| Administrator (Bioqueado?)              | *       |  |
| Administration (Tipo Autenticação)      | *       |  |
| Pesquiner Limper Campos                 | Desistr |  |

Se não for preenchido nenhum filtro, ao acionar o botão **Pesquisar** é apresentada tela com todos os Administradores da instituição.

É permitido consultar somente administradores da própria instituição.

O Administrador pode efetuar as ações de alteração, exclusão e consulta em todos os Administradores de sua família/área de atuação.

Descrição dos campos da Tela de Manutenção de Usuários Administradores

| Campo                                  | Descrição                                                                          |
|----------------------------------------|------------------------------------------------------------------------------------|
| Participante<br>(Nome<br>Simplificado) | Nome Simplificado do Participante que está acessando a aplicação. Campo protegido. |

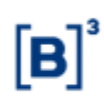

| Campo                                   | Descrição                                                                                                    |
|-----------------------------------------|----------------------------------------------------------------------------------------------------|
| Usuário<br>Administrador                | Código de Acesso do Administrador a ser consultado ou que se deseja<br>efetuar a manutenção.                                                                                                    |
| Nome da<br>Família                      | Nome da Família de Digitação da qual se deseja consultar os<br>Administradores.                                                                                                    |
| Tipo de Família                         | Tipo da Família de Digitação da qual se deseja consultar os Administradores.                                                                                                    |
| Área de<br>Atuação                      | Área de Atuação da qual se deseja consultar os Administradores: <i>Back Office</i><br><i>e Front Office</i> . A área de Underwriting não está disponível.                                                                                                    |
| Bloqueado                               | Caixa de seleção com as opções de Bloqueio "SIM" ou "NÃO".                                                                                                    |
| Adminsitrador<br>(Tipo<br>Autenticação) | Campo para a indicação do tipo de autenticação do usuário administrador.<br>Caixa combo-box com as opções: Em branco, E-mail e Aplicativo CA.<br>Para maiores informações sobre o mecanismo de autenticação, consultar o<br>manual " <b>Guia de Orientação – Segundo Fator de Autenticação</b> ",<br>disponível em https://www.b3.com.br/pt_br/regulacao/estrutura-<br>normativa/manuais-de-operacoes/manuais-operacionais/. |

### Tela Manutenção de Usuários Administradores

| Design of Adversion of                                                                     | over part Manufac                             | npilo)            |                     |                                      |                                  |                                  |                                  |                                        |                  |                           |                   |                               |                         |
|--------------------------------------------------------------------------------------------|-----------------------------------------------|-------------------|---------------------|--------------------------------------|----------------------------------|----------------------------------|----------------------------------|----------------------------------------|------------------|---------------------------|-------------------|-------------------------------|-------------------------|
| Agent 1 in 1 (Lonins 1 of<br>June 4 Horosofie Consults of<br>O Calificia die<br>personalia | 5-0001 - #141                                 | NF.               |                     |                                      |                                  |                                  |                                  |                                        |                  |                           |                   |                               |                         |
|                                                                                            | Theorem<br>Facebook<br>Alterna<br>Transfiller | frank (Breed      | Feeder(Fae)         | Parisha (Arra<br>da Abação)          | Advantatio (Main Co              |                                  | Antonia Antonia Antonia          | Adventure Coup                         | *****            | ier (iere Printed         |                   | andre (T. and S.              | American States         |
| 2                                                                                          | CO HORN<br>CO HORN                            | ND .<br>SSHEG_RHT | PADRES PROFES       | INCR OFFICE<br>FROM COPPLE           | ADAMS:                           | MET AGA                          | 111-00 HADANS<br>5(1-0) ADMIN    | IDOM/MED<br>ANALISTA DE SIGNESA        | BACK OFFIC       | 8<br>8/14/10 FRIENDING    | benedie<br>winenb | etta zonic br<br>coldas doniv | una persenya<br>Verseno |
|                                                                                            |                                               |                   |                     |                                      |                                  |                                  |                                  |                                        |                  |                           |                   | (c                            | ontinua)                |
|                                                                                            |                                               | Admin<br>(Bloqu   | istrador<br>leado?) | Admini<br>(Manute<br>outro<br>Admini | strador<br>enção de<br>strador?) | Admi<br>(Data<br>Expire<br>Senha | nistrador<br>de<br>ação da<br>a) | Última<br>Atualiz<br>(Login<br>Usuárie | ação<br>do<br>o) | Usuár<br>ICELii<br>(Logir | rio<br>nk<br>n)   | Admini<br>(Tipo<br>Autent     | istrador<br>icação)     |
|                                                                                            |                                               | Sim               |                     | Sim                                  |                                  | 16/01/                           | 2020                             | HADMI                                  | N                |                           |                   | E-mail                        |                         |
|                                                                                            |                                               | Sim               |                     | Sim                                  |                                  | 21/06/                           | 2017                             | ADMINE                                 | -                |                           |                   | E-mail                        |                         |
|                                                                                            |                                               |                   |                     |                                      |                                  |                                  |                                  |                                        |                  |                           |                   |                               | (fim)                   |

(fim)

São apresentados os principais dados do Administrador e a ação que pode ser efetuada (Alterar, Consultar ou Excluir). Ao efetuar a seleção da ação e acionar a dupla seta verde, é apresentada tela específica para efetuar a operação desejada.

A Ação: Alterar dados do próprio Administrador é apresentada quando o Usuário Administrador só tem permissão para alterar seus dados cadastrais, como seu endereço eletrônico, telefone e nome. O campo Manutenção de Usuário Administrador deve ser apresentado com a opção Não.

O primeiro Administrador é cadastrado pela Cetip, mediante solicitação do participante, através do envio de formulário específico. Nesta correspondência o participante indica se o administrador tem a prerrogativa de incluir outro Administrador ou não, bem como efetuar manutenções, como alteração, exclusão, bloqueio, desbloqueio e alteração da senha do outro administrador.

••

## 8.3 Bloqueio de Administrador

Controle de Acesso > Administrador > Bloqueio de Administrador

#### Visão Geral

Esta função permite ao Administrador que possua perfil para **Manutenção de Usuário Administrador**, bloquear outro administrador de sua Família de Digitação/Área de Atuação.

O código do Administrador digitado deve pertencer à Família de Digitação/Área de Atuação do Administrador que efetuou o *login.* 

A utilização da função deve obedecer aos horários definidos na Grade de referência -Manutenção Controle de Acesso e Administração de Participantes - que pode ser consultada na Função **Consulta de Grade de Horários**, no menu **Consultas**, no item **Posição Financeira** da barra de serviços.

|                           | Tela de Blog              | ueio de Administra                                             | ador          |  |
|---------------------------|---------------------------|----------------------------------------------------------------|---------------|--|
| Bloqueio de Administrador |                           |                                                                |               |  |
|                           | Participante<br>Código Us | e (Nome Simplificado) RI<br>suário Administrador <sub>H.</sub> | iobm<br>Admin |  |
|                           | Confirmar                 | Limpar Campos                                                  | Desistir      |  |

Após a aceitação do bloqueio, é enviada mensagem : Administrador <código usuário administrador> foi bloqueado com sucesso.

#### Descrição da Tela de Bloqueio de Administrador

| Campo                               | Descrição                                                                                                    |
|-------------------------------------|----------------------------------------------------------------------------------------------------|
| Participante (Nome<br>Simplificado) | Nome Simplificado do participante que está acessando a aplicação.<br>Campo protegido.                                                                                                    |
| Código Usuário<br>Administrador     | Código do Usuário Administrador que se deseja bloquear, cadastrado na<br>Família de Digitação e Área de Atuação do administrador que está<br>acessando a aplicação. Este campo é de preenchimento obrigatório. |

## 8.4 Desbloqueio de administrador

Controle de Acesso > Administrador > Desbloqueio de Administrador

#### Visão Geral

Esta função permite ao Administrador que possua perfil para **Manutenção de Usuário Administrador**, desbloquear outro administrador de sua Família de Digitação/ Área de Atuação.

Após a aceitação da solicitação, a **nova** senha já está expirada. O administrador efetua o *login* utilizando a **nova** senha, mas ao se conectar, é solicitada a troca de senha.

A utilização da função deve obedecer aos horários definidos na Grade de referência -Manutenção Controle de Acesso e Administração de Participantes - que pode ser consultada na Função **Consulta de Grade de Horários**, no menu **Consultas**, no item **Posição Financeira** da barra de serviços.

| Tela de | Desblog | ueio de | Administ | rador |
|---------|---------|---------|----------|-------|
|         |         |         |          |       |

| Desbloqueio de Administrador    |          |
|---------------------------------|----------|
| Participante (Nome Simplificado | ) RIOBM  |
| Código Usuário Administrado     | r HADMIN |
| Senha Nova                      | a        |
| Confirmação de Senha            | a        |
| Confirmar Limpar Campos         | Desistir |

Após a aceitação do desbloqueio, é enviada mensagem : Administrador < código usuário administrador> foi desbloqueado com sucesso.

### Descrição dos campos da Tela de Desbloqueio de Administrador

| Campo                                                                                                    | Descrição                                                                                                    |  |  |  |
|----------------------------------------------------------------------------------------------------|----------------------------------------------------------------------------------------------------|--|--|--|
| Campos de preencl                                                                                                    | himento obrigatório.                                                                                                    |  |  |  |
| Participante (Nome<br>Simplificado)                                                                                                    | Nome Simplificado do participante que está acessando o serviço. Campo protegido.                                                                                                    |  |  |  |
| Código UsuárioCódigo do Usuário Administrador que se deseja desbloquear, cadastradAdministradorFamília de Digitação e Área de Atuação do administrador que está<br>acessando o serviço. |                                                                                                    |  |  |  |
| Senha Nova                                                                                                    | Senha do Usuário. Campo de livre digitação conforme regras abaixo:<br><b>Regra de comprimento aplicadas a senha:</b> serão aceitas apenas<br>senhas com, no mínimo, 8 e, no máximo, 20 caracteres |  |  |  |
|                                                                                                    | Regras de complexidade aplicadas a senha:                                                                                                    |  |  |  |
|                                                                                                    | <ul> <li>ter no mínimo 1 letra minúscula;</li> </ul>                                                                                                    |  |  |  |
|                                                                                                    | <ul> <li>ter no mínimo 1 letra maiúscula;</li> </ul>                                                                                                    |  |  |  |
|                                                                                                    | <ul> <li>ter no mínimo 1 dígito numérico;</li> </ul>                                                                                                    |  |  |  |
|                                                                                                    | <ul> <li>ter no mínimo 1 caractere especial (Ex.: ~!@#\$^* :/?);</li> </ul>                                                                                                    |  |  |  |
|                                                                                                    | <ul> <li>não conter 3 caracteres repetidos em sequência (Ex.: AAA,<br/>111, bbb, 777777);</li> </ul>                                                                                              |  |  |  |
|                                                                                                    | <ul> <li>não conter 3 ou mais letras ou dígitos numéricos consecutivos<br/>em sequência (Ex.: ABC, 123, bcd, 456789).</li> </ul>                                                                  |  |  |  |
| Confirmação de<br>Senha                                                                                                    | Confirma a senha digitada anteriormente no campo Senha Nova.                                                                                                    |  |  |  |

## 8.5 Histórico de Administrador

Controle de Acesso > Administrador > Histórico de Administrador

## Visão Geral

Esta função permite ao Administrador, consultar o histórico das últimas movimentações de inclusão, alteração, exclusão, bloqueio e desbloqueio dos Administradores de sua Família de Digitação e de sua Área de Atuação.

A alteração de senha do Administrador, seja pelo próprio ou por terceiros, não está contemplada no histórico. A data em que é necessária a alteração de senha do Administrador pode ser consultada na função **Manutenção de Usuários**, na coluna **Exp. Senha**, onde é indicada a data de expiração dela, isto é, 30 dias corridos após a data da criação/alteração.

## Tela de Histórico de Administrador

| Histórico de Administrador       |           |        |        |        |    |   |  |  |
|----------------------------------|-----------|--------|--------|--------|----|---|--|--|
| Participante (Nome Simplificado) | IO6M      |        |        |        |    |   |  |  |
| Pamila (Nome)                    |           |        | 1      |        |    |   |  |  |
| Familia (Tipo)                   |           |        | ¥      |        |    |   |  |  |
| Femilie (Åree de Atunção)        |           | ¥      |        |        |    |   |  |  |
| Código Usuário Administrador     |           |        |        |        |    |   |  |  |
| Tipo de Açila                    |           | *      |        |        |    |   |  |  |
| Data                             | 1         | M      | -      | .)(    | X. | 1 |  |  |
|                                  | Pesquisar | Linger | Campos | Deauti | 1  |   |  |  |

Ao clicar no botão **Pesquisar**, é apresentada tela de relação com as principais informações do usuário, tais como nome completo, a data em que ocorreu a ação e por qual Administrador ou usuário foi realizada.

## Descrição dos campos da Tela de Histórico de Administrador

| Campo                           | Descrição                                                                                                    |
|---------------------------------|----------------------------------------------------------------------------------------------------|
| Código Usuário<br>Administrador | Ao selecionar um código de Administradores, são apresentadas informações apenas deste Administrador.                                                                                                    |
| Tipo de Ação                    | Caixa de seleção com as opções de Ação:                                                                                                    |
|                                 | Alteração – lista alterações dos Administradores;                                                                                                    |
|                                 | Inclusão – lista os Administradores incluídos;· Exclusão – lista os<br>Administradores excluídos;                                                                                                    |
|                                 | Bloqueio – lista os Administradores bloqueados.                                                                                                    |
|                                 | Desbloqueio – lista os Administradores desbloqueados.                                                                                                    |
| Data                            | Traz dois campos para serem digitados no formato DD/MM/AAAA. Este campo admite que sejam informados dias não úteis. O primeiro campo se refere a primeira data da pesquisa e o segundo campo, a última data da pesquisa. |
|                                 | O primeiro campo somente pode ser preenchido com data maior ou igual a 05/7/2004, data da implantação da primeira fase do programa CETIP21.                                                                              |
|                                 | Preenchendo o primeiro campo e deixando o segundo em branco, são<br>apresentadas informações dos usuários que foram submetidos às ações a<br>partir daquela data.                                                        |
|                                 | Preenchendo o segundo campo e deixando o primeiro em branco, são<br>apresentadas informações dos usuários que foram submetidos às aços até<br>daquela data.                                                              |
|                                 | Preenchendo os dois campos com datas diferentes e em ordem crescente,<br>são apresentadas informações dos usuários que foram submetidos às<br>ações no período estabelecido.                                             |
|                                 | Preenchendo os dois campos com datas iguais, são apresentadas<br>informações dos Administradores que foram submetidos às ações somente<br>naquela data.                                                                  |

#### Tela Histórico de Administrador

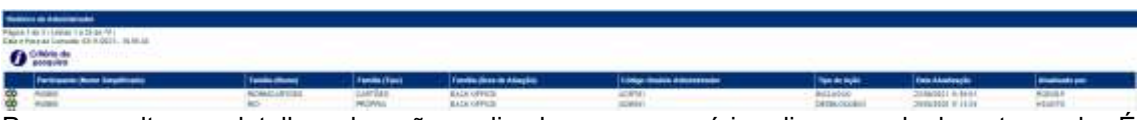

Para consultar os detalhes da ação realizada para o usuário, clique na dupla seta verde. É apresentada tela de detalhe do Histórico de Usuário, onde estão os dados cadastrados quando da inclusão do usuário.

## Exemplo:

- Quando o tipo de ação for Alteração
- Exemplo: Usuário Brasil foi incluído no perfil amarelo, em 20/04/2004.
- Usuário Brasil tem o perfil alterado de amarelo para azul, em 22/04/2004.

### Situação 1

Para a consulta foi informado na tela de filtros, o nome do Perfil de Acesso "AMARELO". A aplicação retorna a tela de relação com duas linhas: Uma, com a ação de inclusão do usuário Brasil e perfil amarelo; outra, com a ação de alteração do usuário Brasil e com o perfil azul. **Situação 2** 

Para a consulta foi informado na tela de filtros, o código do usuário "BRASIL". A aplicação retorna a tela de relação com duas linhas: Uma, com a ação de inclusão do usuário Brasil com o perfil amarelo; outra, com a ação alteração do usuário Brasil e com o perfil azul.

## Tela de Detalhe

| Tipe de Apão INCE<br>Código Usuário Administrador ACR                                                                                                    | UBAD<br>Tet | Atuelloade ent 22/06/2021 11:55:01                                                                                                    | Atualizado por RODOLF |
|----------------------------------------------------------------------------------------------------|-------------|----------------------------------------------------------------------------------------------------|-----------------------|
| tuns.                                                                                                    | Antes       | Depois                                                                                                    |                       |
| Nume<br>CRP<br>Cergo<br>Cargo Patitio<br>Area Patitio<br>Area Patitio<br>s-mui<br>Talatane<br>Bioquesto<br>Menatengio ADM<br>Tjoc Autenticogio<br>Junit, Exclusio |             | Administrador da Familia Carb<br>383 614 694-09<br>SENIOR<br>COORDENADOR<br>CARTÕES<br>BACK OFFICE<br>ACRTÕ10[ginder com br<br>(11)9576332 R. 0001<br>Não<br>San | 569                   |

Dependendo do tipo de ação realizada no Administrador, os dados são apresentados nas colunas **ANTES e/ou DEPOIS**:

ANTES – apresenta os dados do Administrador antes da ação ser realizada.

DEPOIS- apresenta os dados do Administrador após a ação ter sido realizada.

| Ação      | Antes                  | Depois                 |
|-----------|------------------------|------------------------|
| Inclusão  | Em branco              | Dados do Administrador |
| Exclusão  | Dados do Administrador | Em branco              |
| Alteração | Dados do Administrador | Dados do Administrador |

No caso da ação de exclusão, além dos dados do Administrador, apresentados na coluna **ANTES**, é apresentado também, o motivo da exclusão no campo **Justificativa Exclusão**.

## 9 INFORMAÇÕES ADICIONAIS

## 9.1 Consulta ao NoMe via Internet

### Visão Geral

Propiciar aos participantes a possibilidade de consultar suas posições de custódia, operações e baixar os seus arquivos, pela internet, diretamente do Cetip|NoMe pelo link https://nome.cetip.com.br

Para acessar o NoMe pela Internet, o participante terá que solicitar:

- 1) Criação de Família de Digitação para acesso exclusivo de consulta;
- 2) Criação de um usuário consultador, com acesso a internet, usando um perfil padrão;
- 3) Individualização do Malote;
- 4) Encaminhar para a Cetip o Termo *de Solicitação de Outorga Direito de Acesso Específico para Consulta.*

Com este Perfil Padrão, o participante pode acessar as consultas dos módulos de operações, custódia entre outros. E os arquivos e relatórios estarão disponíveis, além da funcionalidade de solicitação de arquivos históricos.

O acesso pela internet para a realização de consultas e baixar os arquivos obedece a grade de horário de funcionamento do Cetip|NoMe,

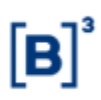

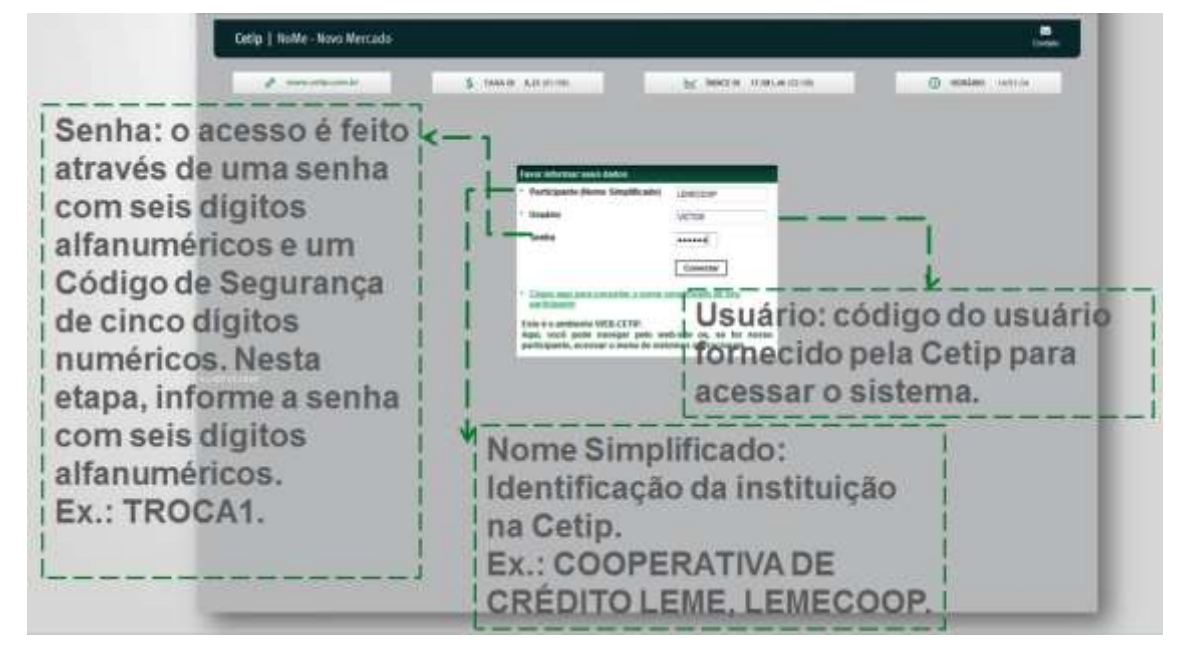

## Tela de Acesso ao Menu Principal

## Tela de Acesso via Internet

| INCIAL CONTRACTOR CONTRACTOR                |                                                                  |
|---------------------------------------------|------------------------------------------------------------------|
| Controle de Acesso 🕠                        |                                                                  |
| Adm. de Participantes 🕞 📴 📴                 |                                                                  |
| Plataforma Eletrônica 🕠                     |                                                                  |
| Custódia +                                  | URL                                                              |
| Operações P OMOLOGACAO - VER ALERTA NO DOCU | MENTO Diffusione catio com bridges (Alerta Dados de Oroducas ott |
| Distribuição de Ativos 🕠                    | ftp://ftp.cetip.com.br/MediaCDV                                  |
| Indices Financeiros 🔸 👘                     |                                                                  |
| Posição Financeira 🕠                        | Atualizar                                                        |
| Titulos e Valores +                         |                                                                  |
| Transl de Armuno                            | Barra de Servicos.                                               |
| Comunicados                                 | ,,,,,,,,                                                         |
| Terminal                                    | disponibilizando o acesso as                                     |
| Fundos                                      |                                                                  |
| Termo                                       | consultas de operações e                                         |
| Derivativos Realizados 🕠                    | contraine de operageee e                                         |
| no Exterior                                 | custódia                                                         |
| Swap                                        |                                                                  |
| Informações de 🔋                            |                                                                  |

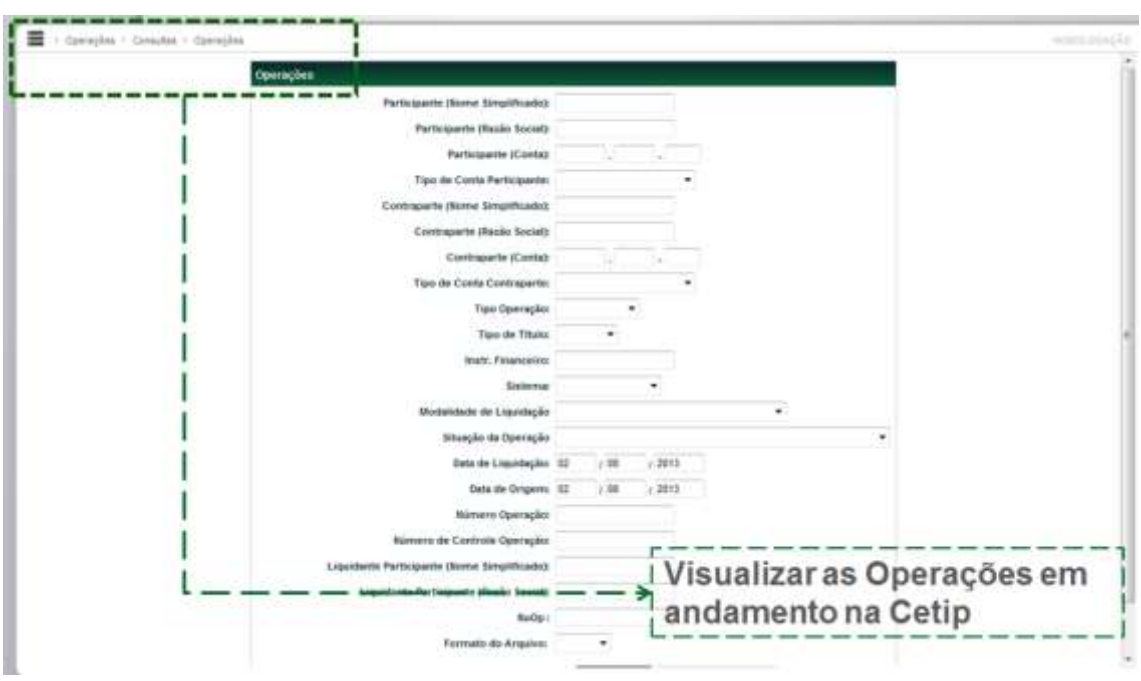

## Tela de Acesso Operações – Consulta – Operações

## Tela de Acesso Custódia – Consulta – Posição de Custódia

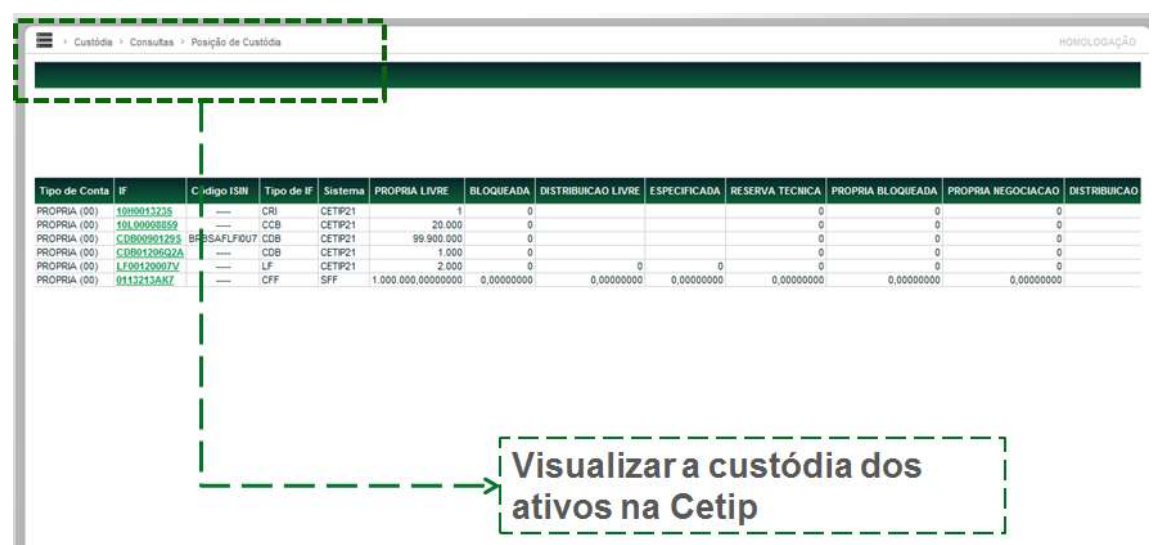

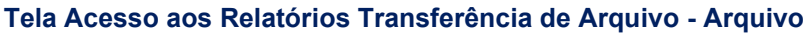

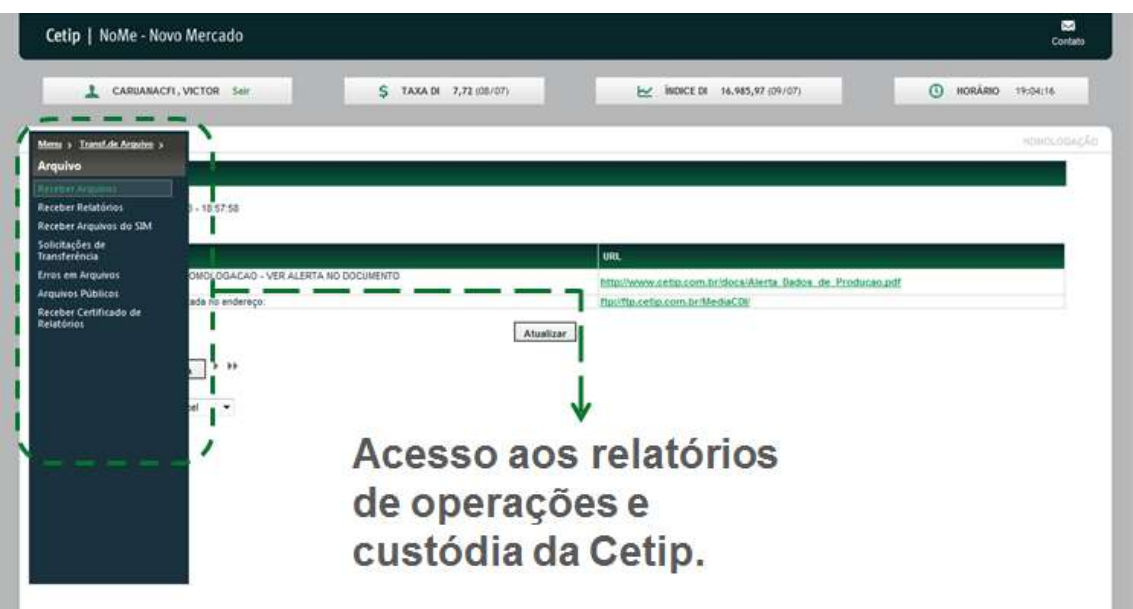

#### Tela Acesso aos Relatórios Transferência de Arquivo – Arquivo – Receber Arquivos

| ceber Arquivos                                       |                                          |                       |                    |
|------------------------------------------------------|------------------------------------------|-----------------------|--------------------|
| Data: 08/07/2013 👻                                   | Sistema:                                 | todos os Sistemas 🔻 🖡 | Pesquisar          |
| Arquivos do dia                                      | 06/07/2013                               | Sistema:              | todos os Sistemias |
| 339 / CETIP (DLIQFINANC8RUTAPARTIC - Relatório de po | sição financeira Bruta por Participante) |                       |                    |
| 39 / CETIP21 (DMOVIMENTO-CCB.bd)                     |                                          | 1                     | 1                  |
| 339 / CETIP21 (DMOVIMENTO-CD8.txt)                   |                                          | 1                     |                    |
| 339 / CETIP21 (DMOVIMENTO-IMOB.txt)                  |                                          | ,                     | 4                  |

Após escolher o relatório desejado, a tela seguinte mostrará todos os relatórios disponíveis do dia.

## 9.2 Configuração Mínima para Acesso ao Sistema da CETIP

Segue abaixo a configuração mínima de hardware, software e link de acesso, necessária para a utilização dos sistemas administrados pela CETIP.

Processador - Core i5 2.0 GHz ou superior;

- Memória mínima de 4 GB;
- □ Internet Explorer versão 9 ou 10;
- · Plug-in JRE versão 7, que pode ser obtido no link http://www.java.com

Para acesso à plataforma de serviços Cetip|NoMe, recomendamos avaliar com a RTM o dimensionamento do link de acesso. Para isso é importante considerar o número de usuários simultâneos, o tamanho do malote e o uso concorrente com outros serviços. Para minimizar o uso concorrente, orientamos que a baixa do malote seja executada até às 8h00 da manhã. É indicada também a utilização de pelo menos dois links com a RTM, atendidos por backbones distintos, de forma a prover contingenciamento no acesso.

Para acesso ao Cetip|Trader via link da RTM, orientamos utilizar pelo menos 2Mbps para dois usuários e 5Mbps para cinco usuários. Para o sexto usuário, são indicados 680Kbps por usuário adicionais aos 5Mbps.

Cabe ressaltar que a configuração acima descrita estabelece os requisitos mínimos para a utilização **segura e confiável** dos sistemas da CETIP. A instituição deve avaliar o uso simultâneo da infraestrutura instalada com serviços de outras naturezas.

As URL'S e seus respectivos protocolos para acesso aos sistemas podem ser obtidos com a Coordenação de Atendimento nos telefones (11) 3111-1595 ou (21) 2276-7595 e pelo e-mail <u>helpdesk@cetip.com.br</u> e devem estar devidamente permitidos pela segurança da informação da sua instituição.

## **10 GLOSSÁRIO**

## F

**Família de lançamentos:** Família são grupos definidos pela Cetip ou pelo participante, que operam por determinadas contas. Uma instituição pode ter vários tipos de famílias de lançamentos e usuários distintos para operar em famílias distintas. As famílias estão associadas a tipos definidos pela Cetip. Tipos de família: Própria, Terceiros, Fundos Próprios e Investidor Estrangeiro.